ROCHESTER INSTITUTE OF TECHNOLOGY MICROELECTRONIC ENGINEERING

# **Surface MEMS Project**

# Dr. Lynn Fuller, Adam Wardas

Webpage: <u>http://people.rit.edu/lffeee</u> Microelectronic Engineering Rochester Institute of Technology 82 Lomb Memorial Drive Rochester, NY 14623-5604 Tel (585) 475-2035 Email: <u>Lynn.Fuller@rit.edu</u> Department webpage: <u>http://www.microe.rit.edu</u>

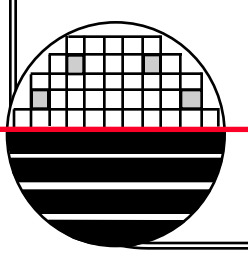

**Rochester Institute of Technology** 

Microelectronic Engineering

9-12-2014 SurfaceMEMsProject.ppt

© September 12, 2014 Dr. Lynn Fuller

# **OUTLINE**

Introduction List of Possible MEMS Devices **Key Equations** Device Cross Section MEMS Switch Example MEMS Mirror Example **Design Rules** Packaging Mentor Graphics Instructions Maskmaking Stepper Jobs Fabrication Details **Signal Processing** Testing Summary References Homework

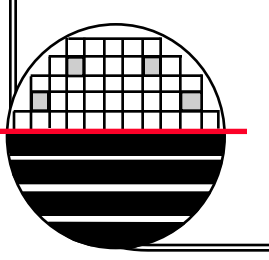

## **INTRODUCTION**

This document provides detailed information on RIT's surface micromachine process. This process is capable of making many different types of MEMS devices. This MEMS fabrication process is CMOS compatible (with some modifications) back end module that can be added to realize compact microsystems (CMOS plus MEMS).

**Rochester Institute of Technology** 

Microelectronic Engineering

© September 12, 2014 Dr. Lynn Fuller

# LIST OF MEMS DEVICES MADE WITH THIS PROCESS

Resistors – Micro Bolometer Heaters – Chemical Sensors Micro Mirror - Two Axis Mirror Thermally Actuated Two Arm Cantilever **Chevron Actuators Electrostatic Comb Drive** MEMS Switch Accelerometer Gas Flow Sensor, Anemometer, Thermionic Light Modulator **Bio** Probes Speaker Humidity Sensors Pressure Sensors - Microphone Temperature Sensors – Thermopile, Resistor Inductors, Capacitors – Humidity Sensor Hall Effect Sensors – other Magnetic Field Sensors

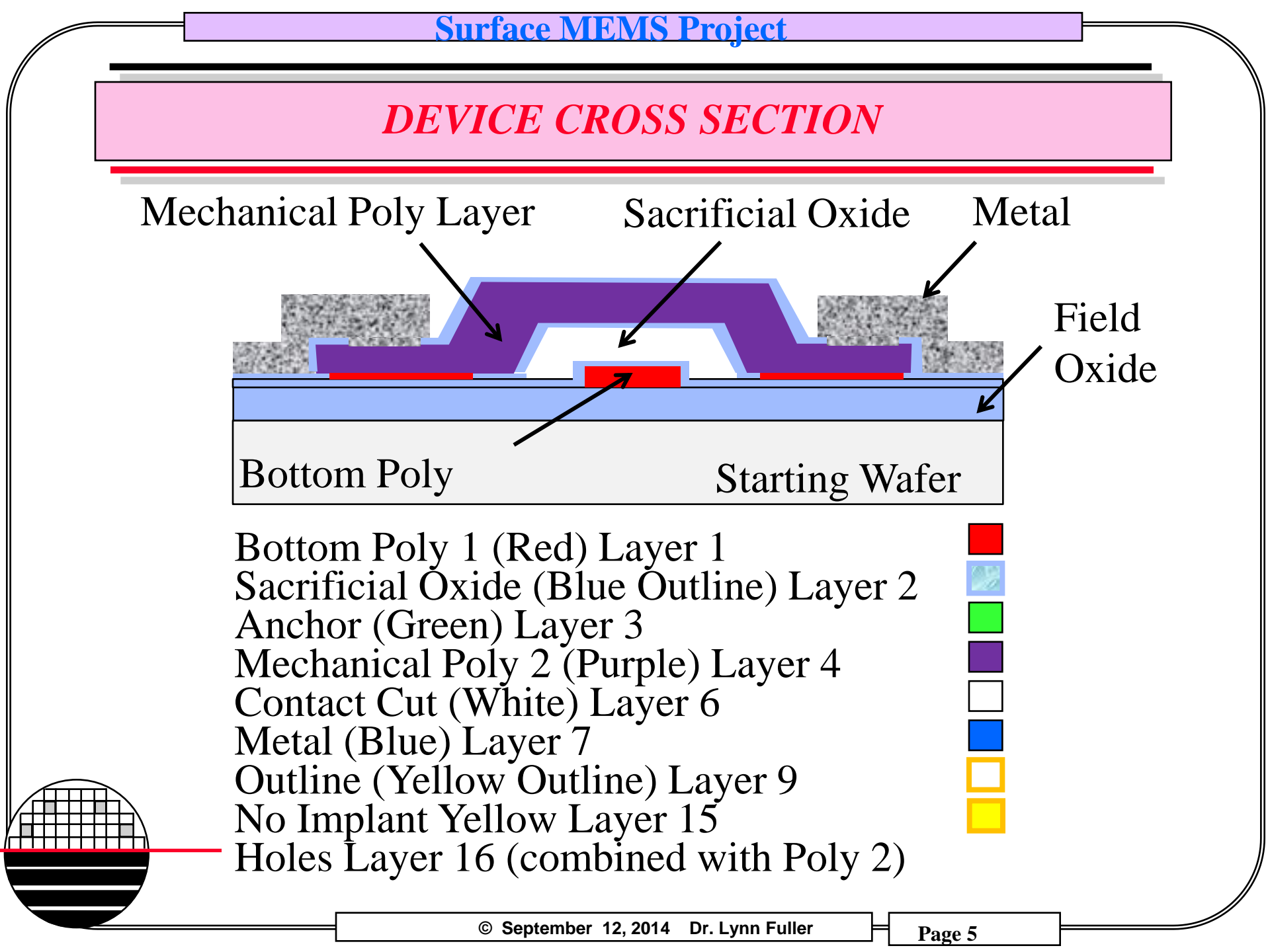

## **KEY EQUATIONS**

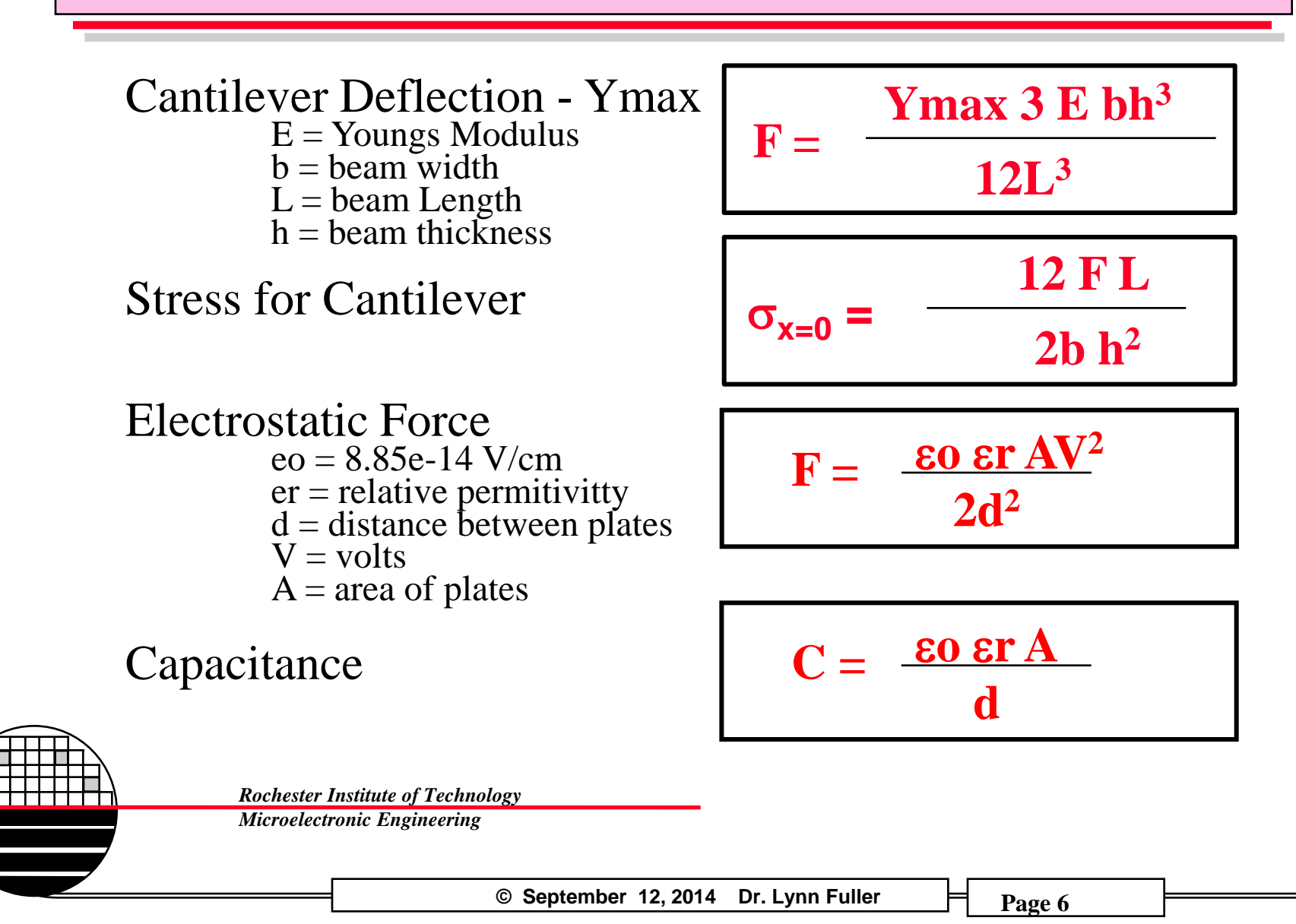

# **KEY EQUATIONS**

# Force due to Acceleration m = mass

a = acceleration d = densityV = volume

Resistance Rhos = Sheet Resistance L = Length W = Width q = 1.6E-19u = mobility  $\mathbf{F} = \mathbf{m} \mathbf{a} = \mathbf{d} \mathbf{V} \mathbf{a}$ 

F = Rhos L/W Rhos=1/(qu Dose)

For single crystal silicon

**Rochester Institute of Technology** 

Microelectronic Engineering

© September 12, 2014 Dr. Lynn Fuller

# **CALCULATIONS**

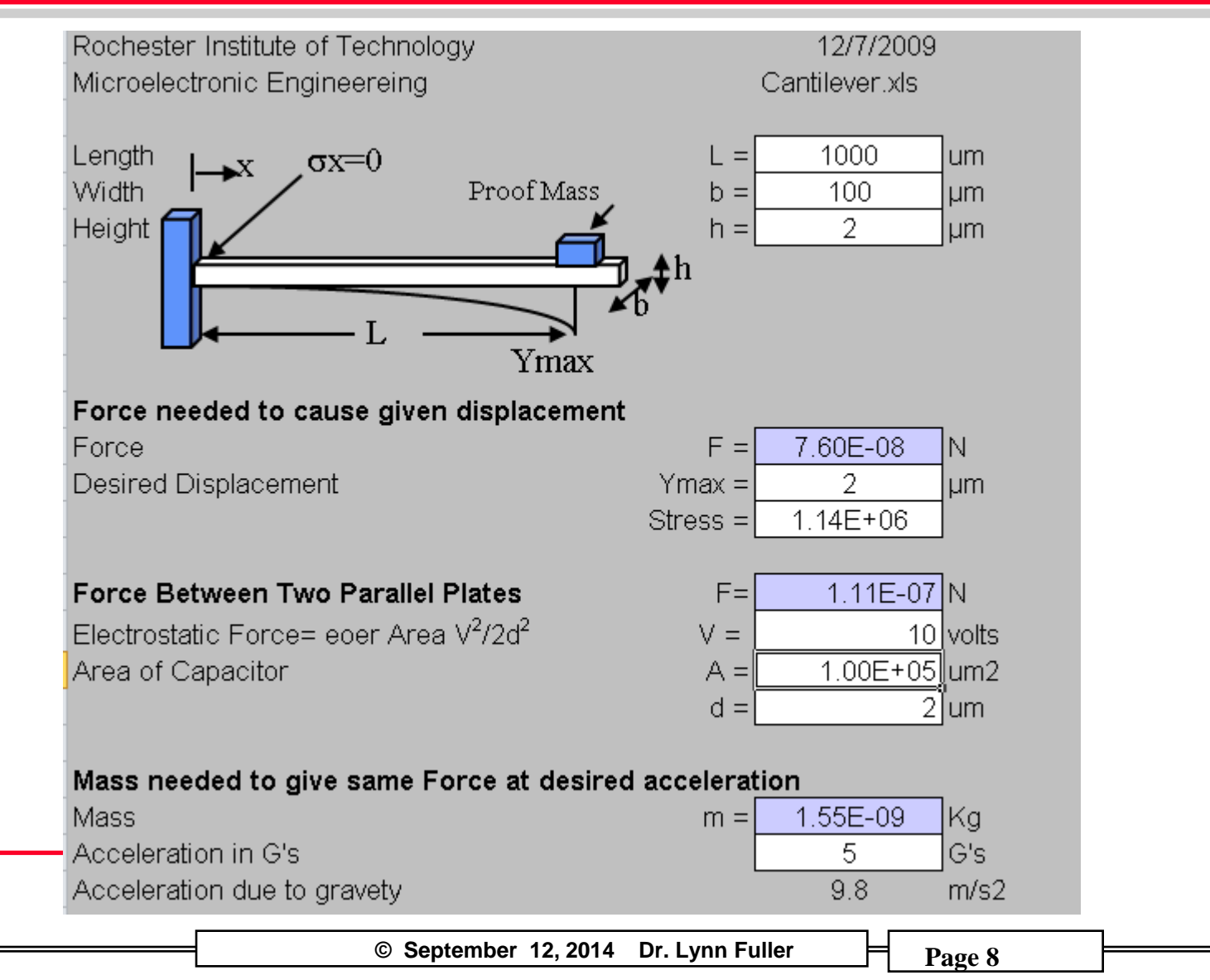

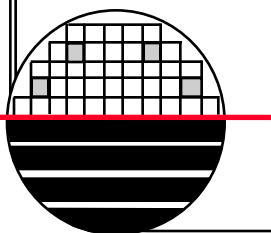

### **MENTOR GRAPHICS LAYOUT OF CANTILEVER**

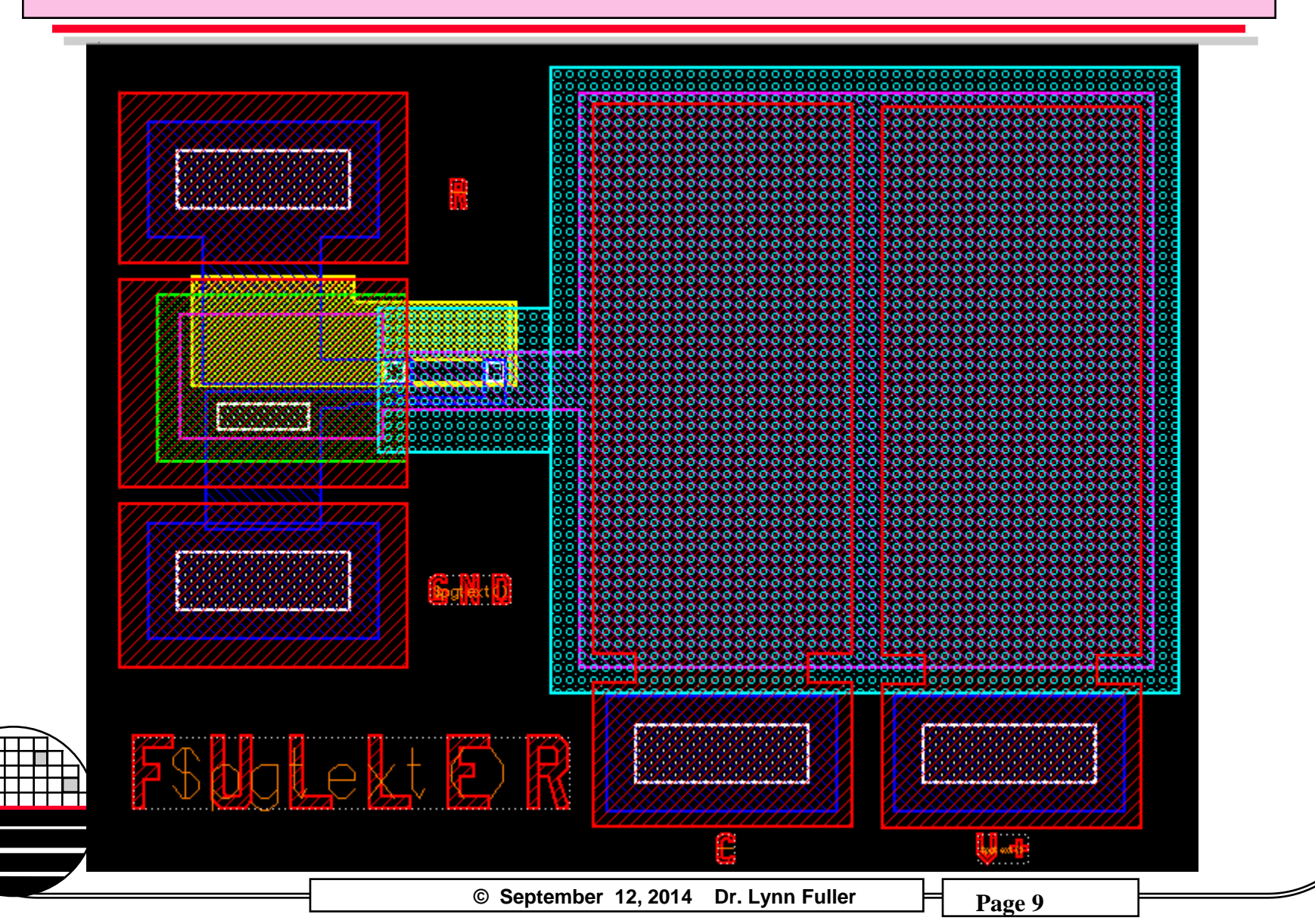

### SWITCH CALCULATIONS PLUS DIMENSIONS

# Each project has 5mm x 5mm layout space

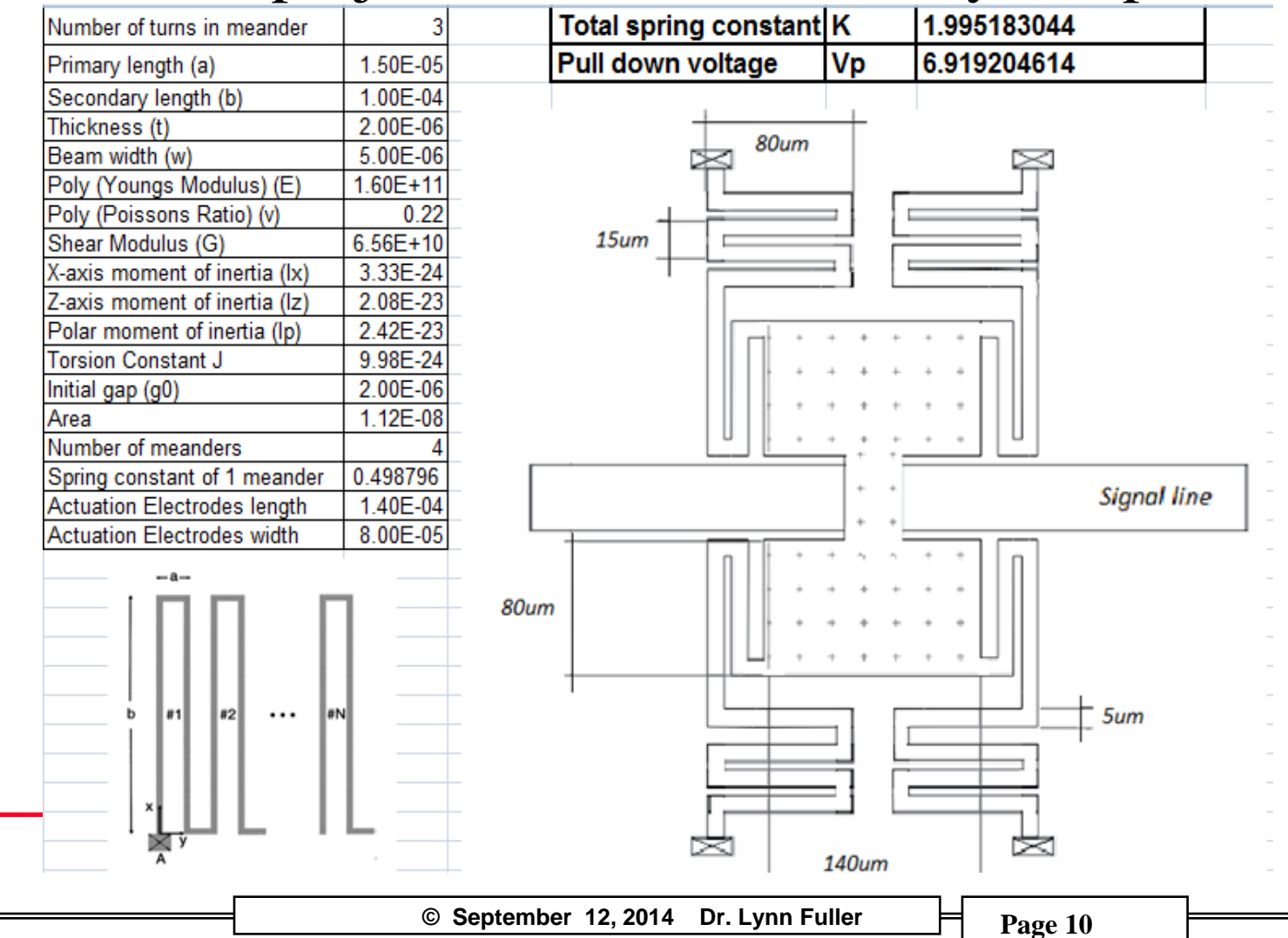

## SWITCH LAYOUT

**Bottom Poly** Sacrificial Oxide Anchor Cuts Silicide (switch contacts) Mechanical Poly CC Metal **Rochester Institute of Technology** Microelectronic Engineering

© September 12, 2014 Dr. Lynn Fuller

# **MEMS MULTICHIP PROJECT TEMPLATE**

Total 15 mm by 15 mm plus 500 um for sawing into 9 chips for overall 16.5mm by 16.5mm size.

Wafer sawing is easier if all chips are the same size

5mm by 5mm design space for each project

> Rochester Institute of Technolo Microelectronic Engineering

> > © September 12, 2014 Dr. Lynn Fuller

# 2014 MEMS MULTICHIP PROJECT DESIGN

Total 15 mm by 15 mm plus 500 um for sawing into 9 chips for overall 16.5mm by 16.5mm size.

Wafer sawing is easier if all chips are the same size

5mm by 5mm design space for each project

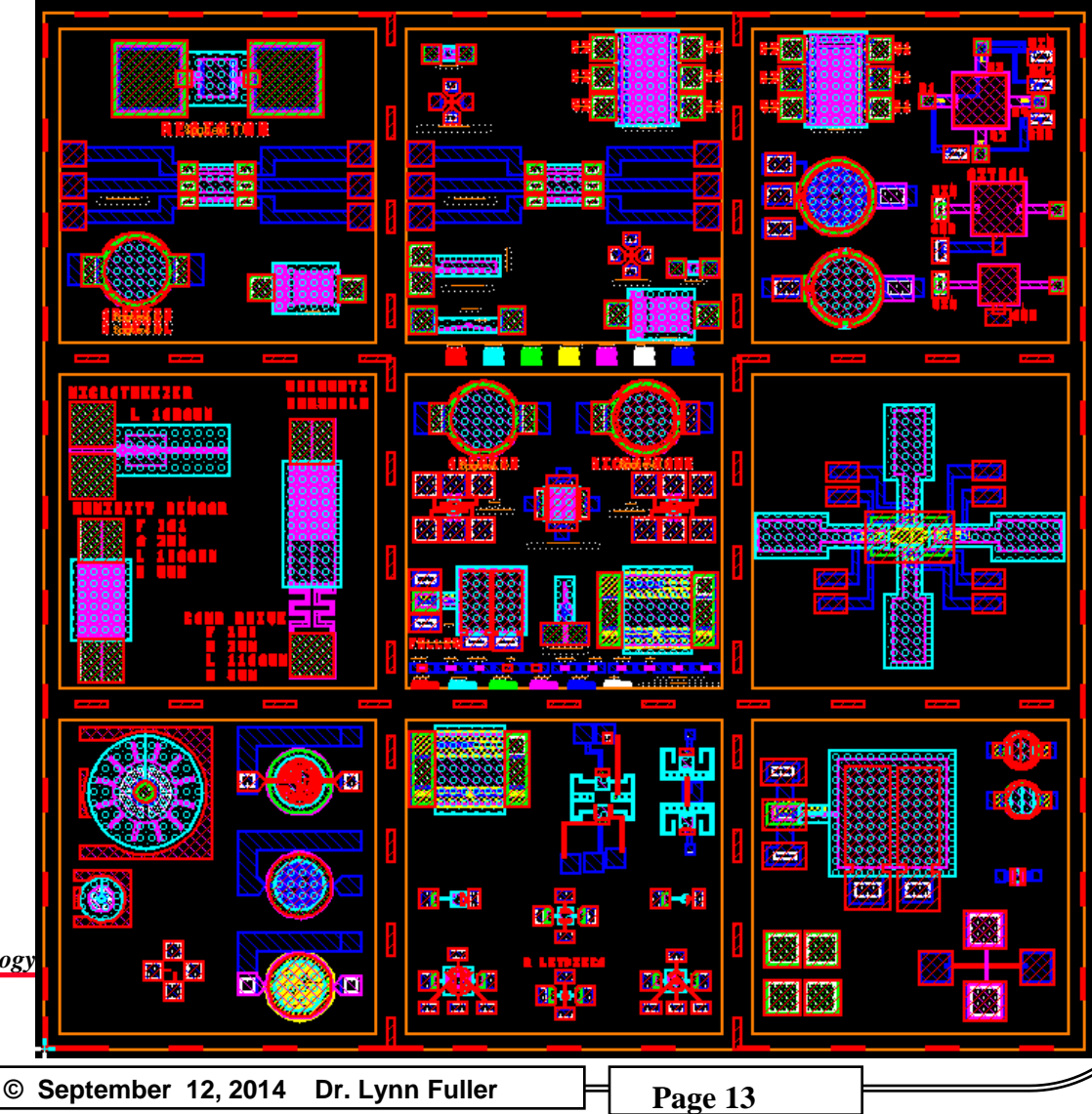

Rochester Institute of Technology Microelectronic Engineering

## **TEST STRUCTURES**

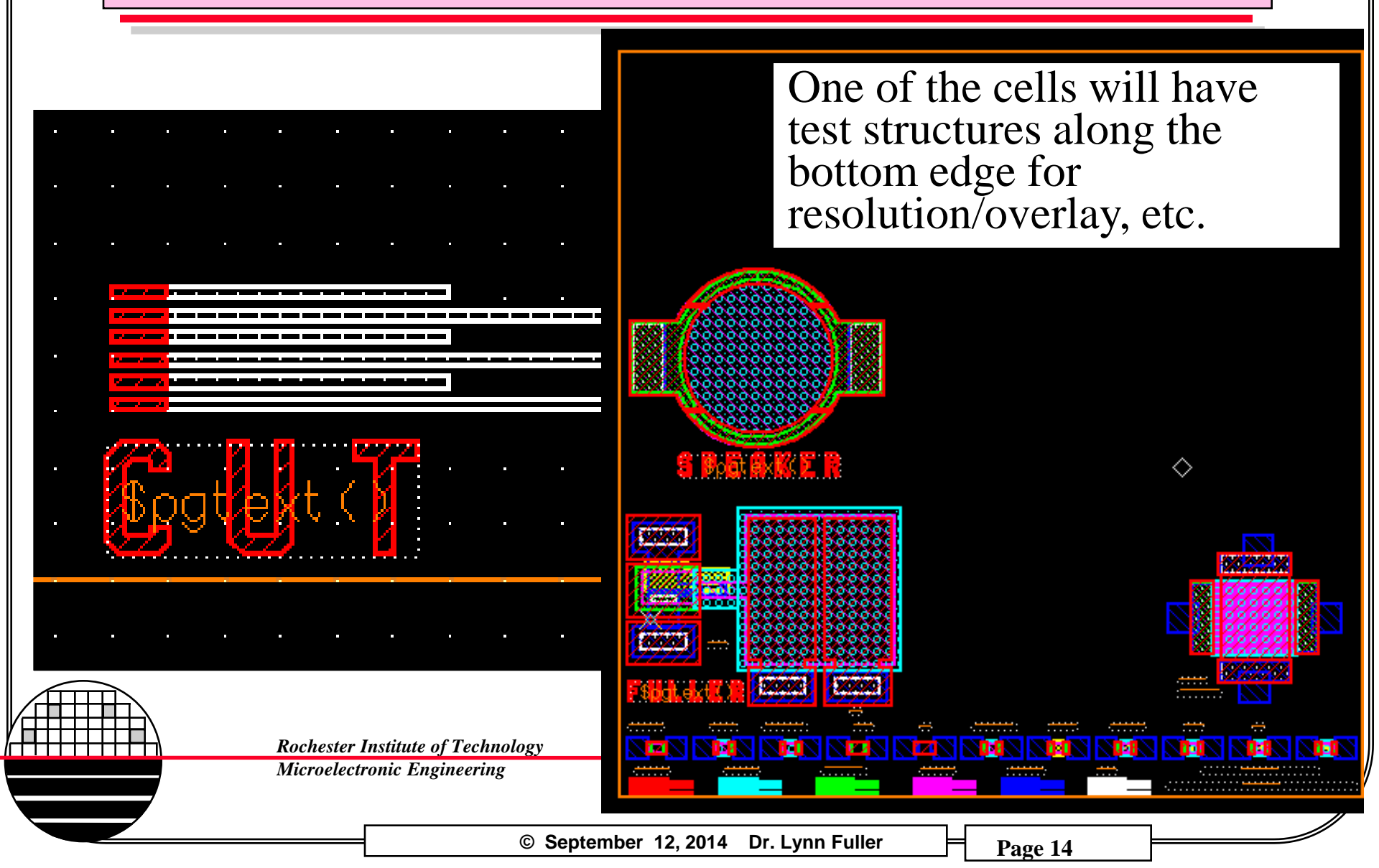

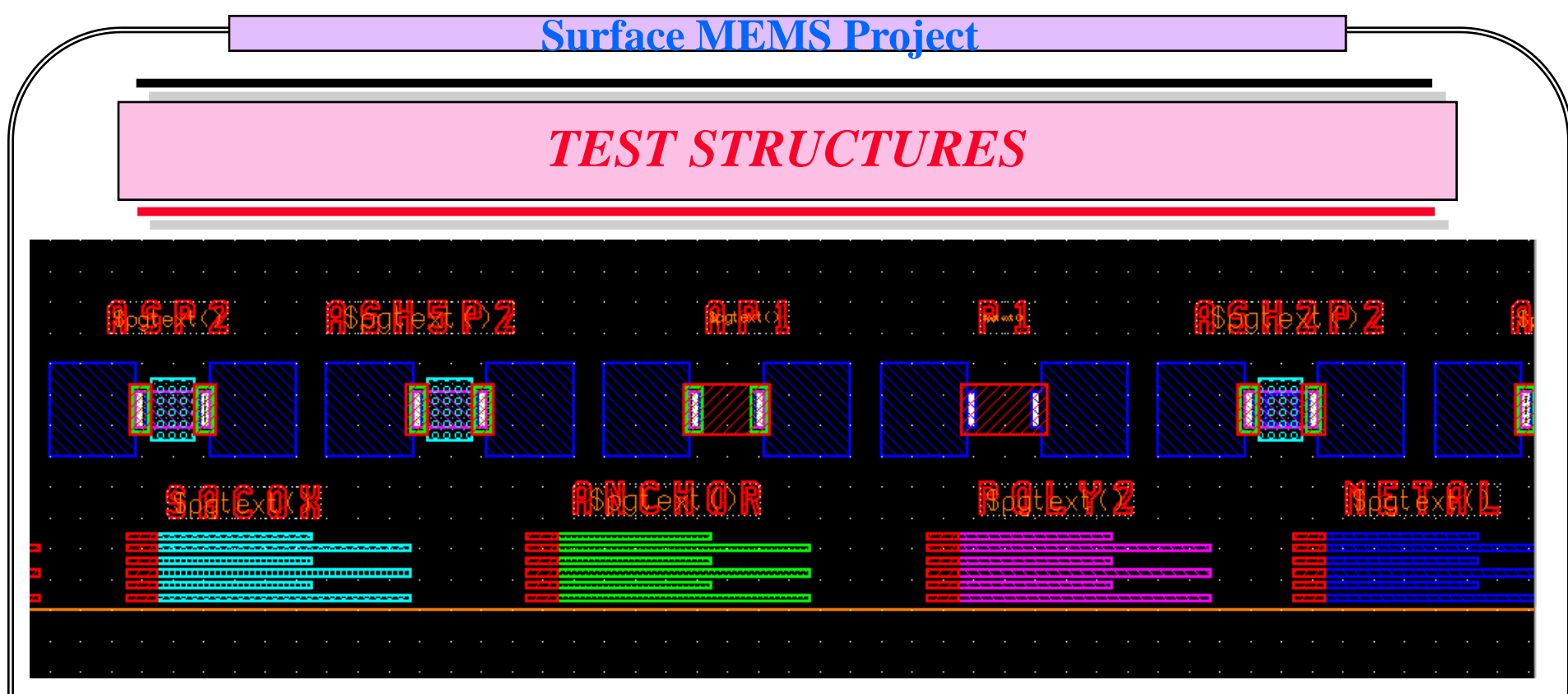

- 1. Poly1 in Parallel with Poly2
- 2. No Etch Holes Poly 2
- 3. 5um Etch Holes Poly2
- 4. Metal contact to Poly2 to Poly1
- 5. Metal contact to Poly1
- 6. 2um Etch Holes Poly2

Rochester Institute of Technology Microelectronic Engineering

- 7. Poly2 No Implant, No SacOx
- 8. Poly2 No Implant
- 9. Poly2 No Implant 5um Gap
- 10. Poly2 No Implant 5um Resistor
- 11. Poly 2 No Implant 10um Resistor

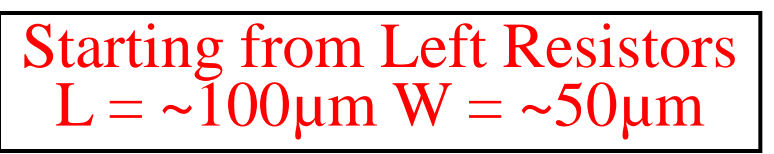

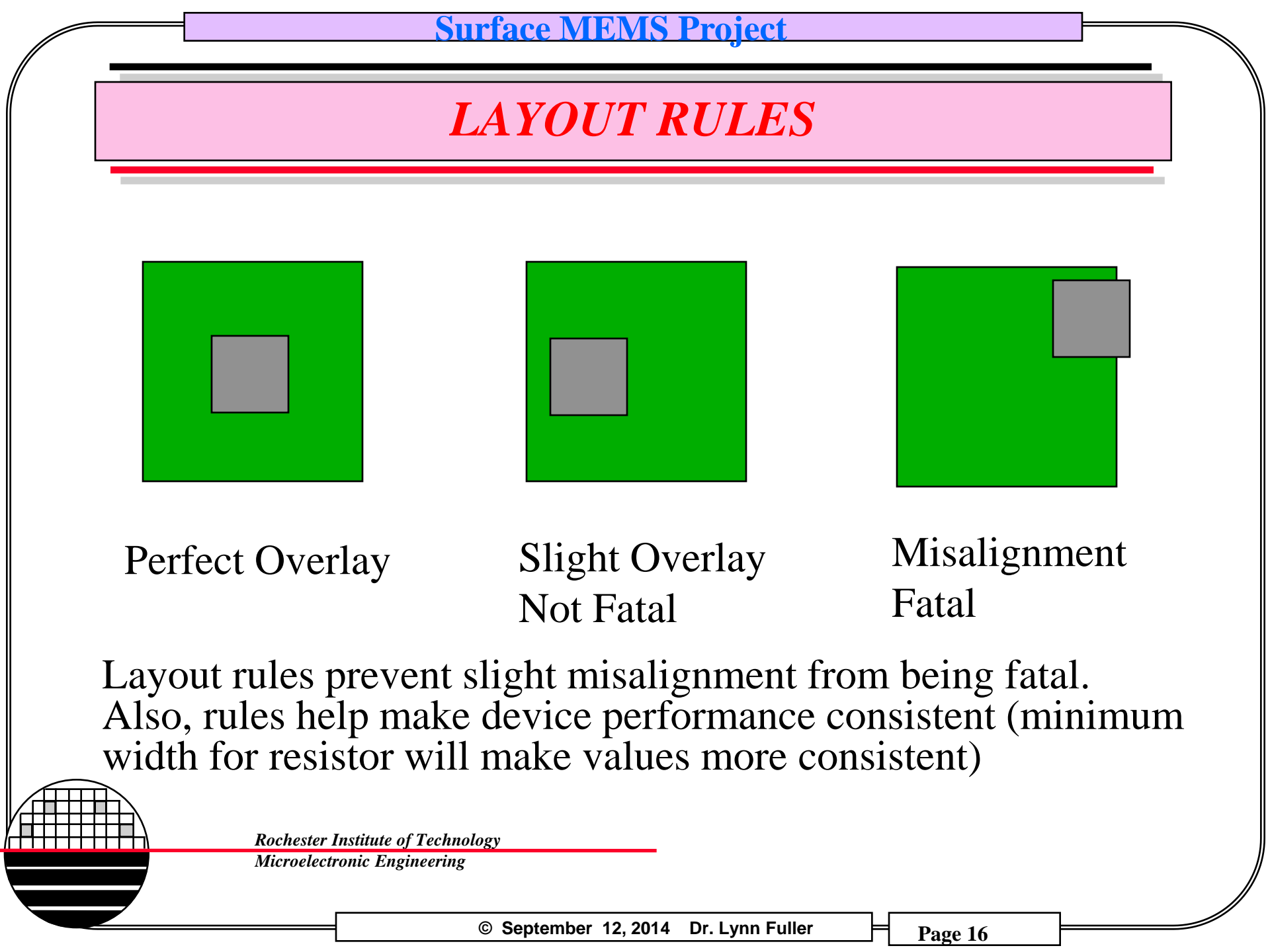

**DESIGN RULES (GUIDELINES)** 

Outline is used to define the 5mm x 5mm work space.

Minimum metal pad size for probing and wirebond connections is  $150 \ \mu m$  by  $150 \ \mu m$ , bigger may be better except for capacitor connections. Should be placed around the perimeter of the 5mm x 5mm workspace.

Suggest using Bottom Poly1 Layer for PG Text lettering.

If mechanical Poly2 has sacrifical oxide under it then 5um by 5um etch holes on a 25um grid need to be included. Draw the holes on separate layer. We will combine with Mechanical Poly2 at maskmaking.

Metal should extend beyond via by 10um, Poly2 should extend beyond Anchor Holes by 10 um.

## SOME EXAMPLES OF DEVICES

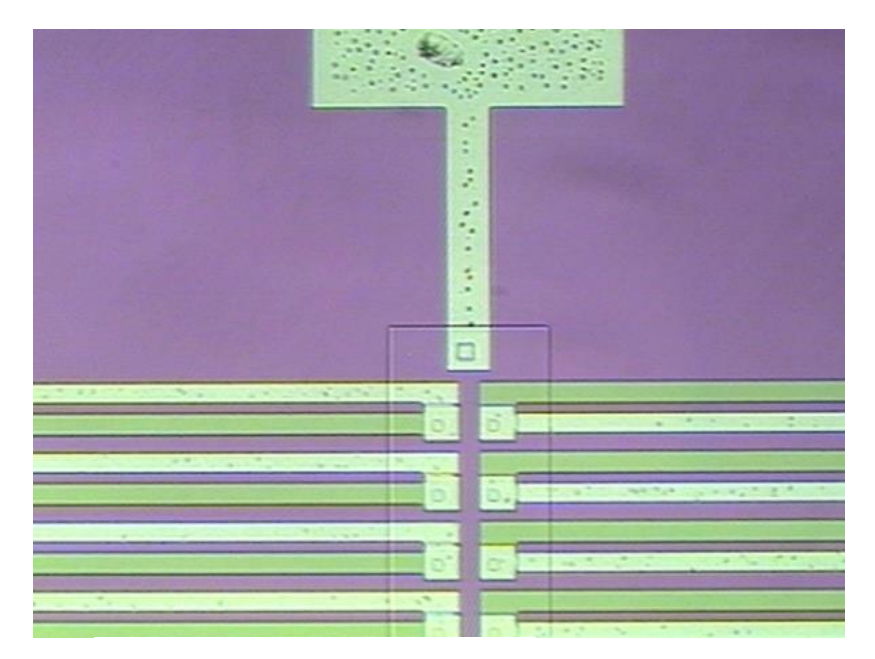

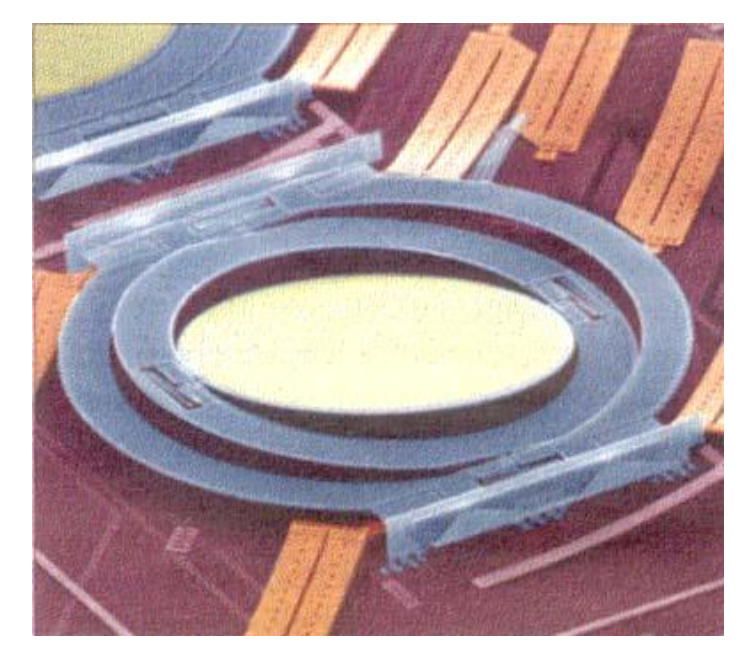

Thermocouples and Heater

3-axis Mirror

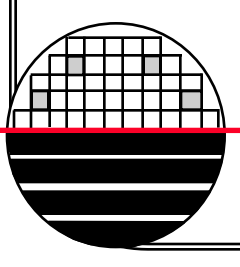

Rochester Institute of Technology

Microelectronic Engineering

© September 12, 2014 Dr. Lynn Fuller

# SOME EXAMPLES OF PACKAGED DEVICES

### Magnetic Proximity Sensor

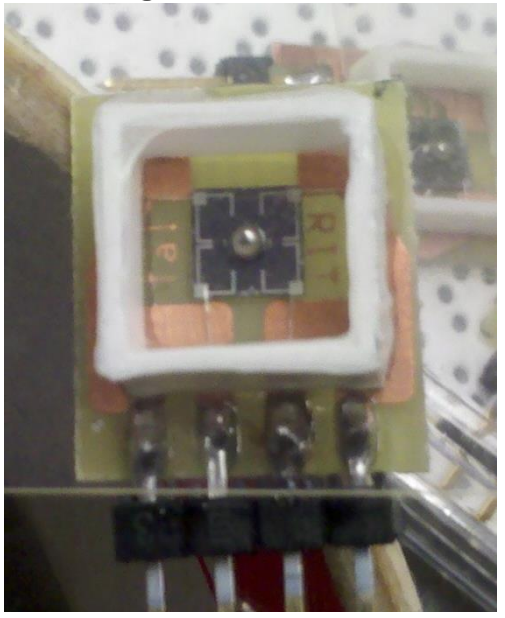

### Packaged Accelerometer

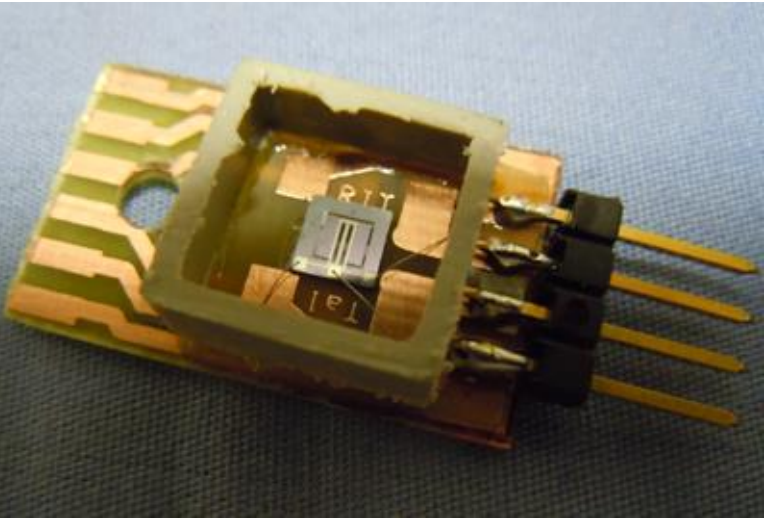

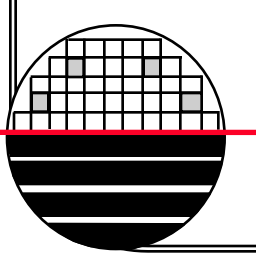

Rochester Institute of Technology Microelectronic Engineering

© September 12, 2014 Dr. Lynn Fuller

# 2014 MEMS MULTICHIP PROJECT DESIGN

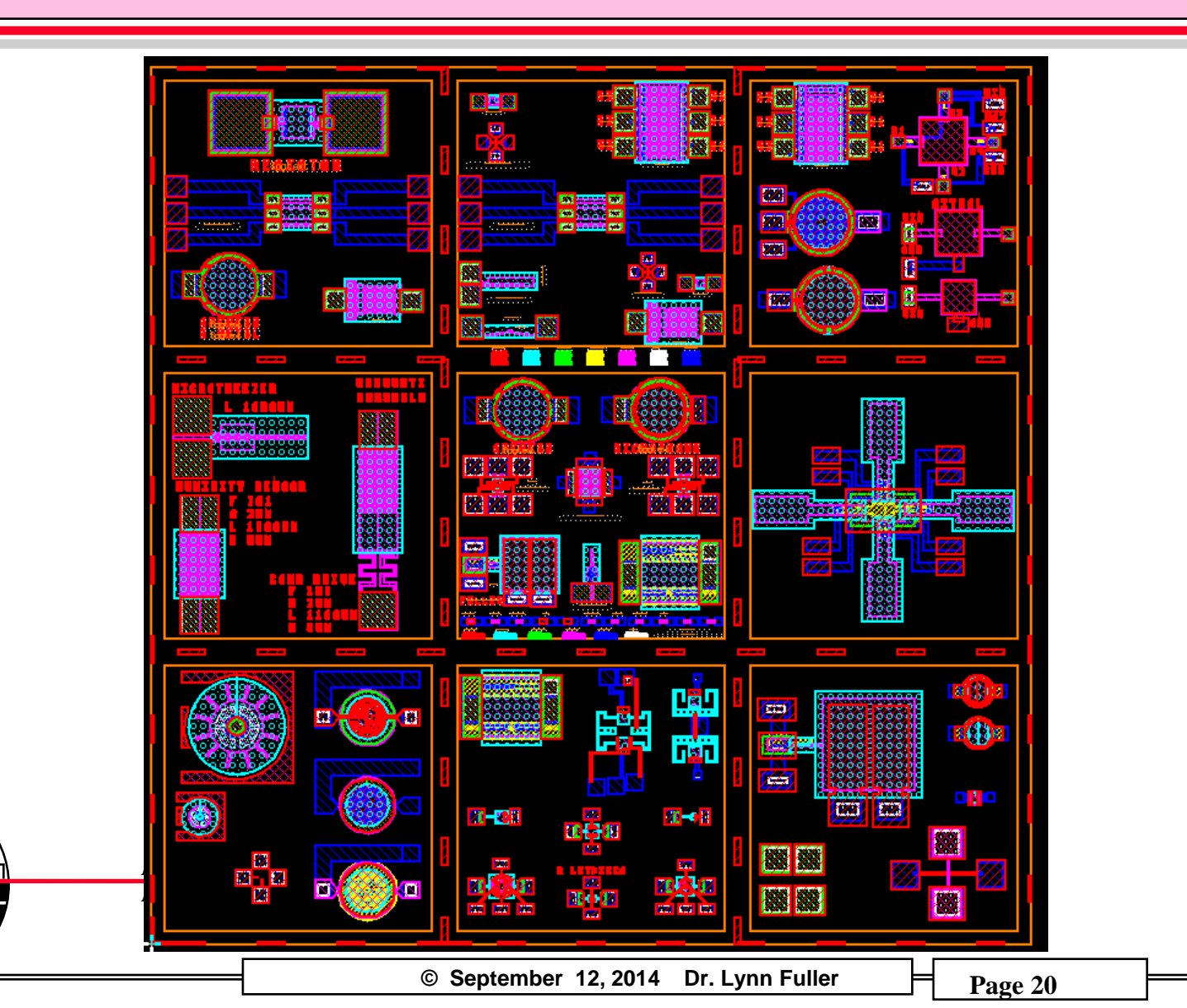

# VLSI DESIGN LAB

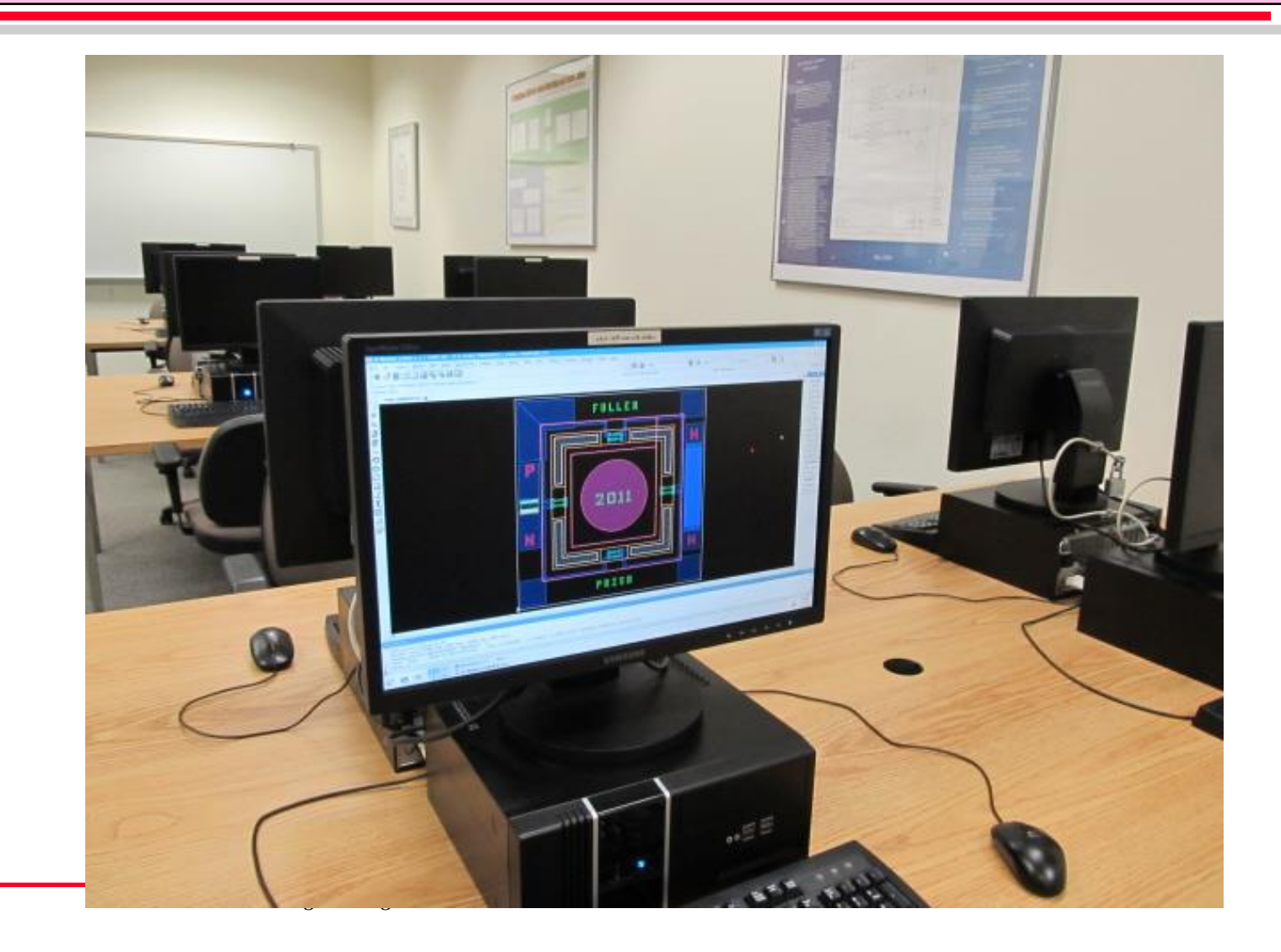

© September 12, 2014 Dr. Lynn Fuller

USING THE VLSI LAB WORKSTATIONS AND MENTOR GRAPHICS CAD TOOLS

Usually the workstation screen will be blank, press any key to view a login window. Login or switch user and then login.

Login: username (RIT computer account)

Password: \*\*\*\*\*\*

The screen background will change and your desktop will appear. On the top of the screen click on **Applications** then **System Tools** then **Terminal**. A window will appear that has a Unix prompt inside. Type

the command **ls** at the prompt to see a list of your directories and files.

Type **ic** <RET>, it will take a few seconds, then the Pyxis Layout user interface will appear. Maximize the Pyxis Layout window.

> Rochester Institute of Technology Microelectronic Engineering

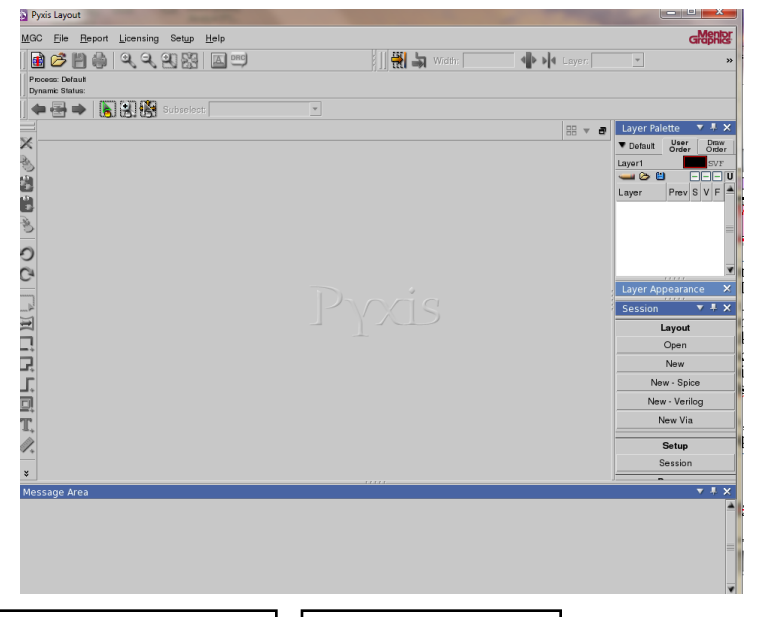

© September 12, 2014 Dr. Lynn Fuller

USING THE HP WORKSTATIONS AND MENTOR GRAPHICS CAD TOOLS - PROCESS AND GRID

In the session menu palette on the right hand side of the screen, under Layout, select **New**, using the left mouse button. For cell name type **name-device**. Set the process by typing /tools/ritpub/process/mems-2014 in the process field. Leave the Rules field blank. Click **OK** 

At the top left of the window check that the process is **mems-2014** not Default. If not correct go to top banner click on **Context>Process>Set Process** 

The Layer Palette should show the layers you expect to used for your device layout.

On top banner select Setup>Preferences>Display>Rulers/Grid Set Snap to 10 and 10 as shown. (or other values as necessary)

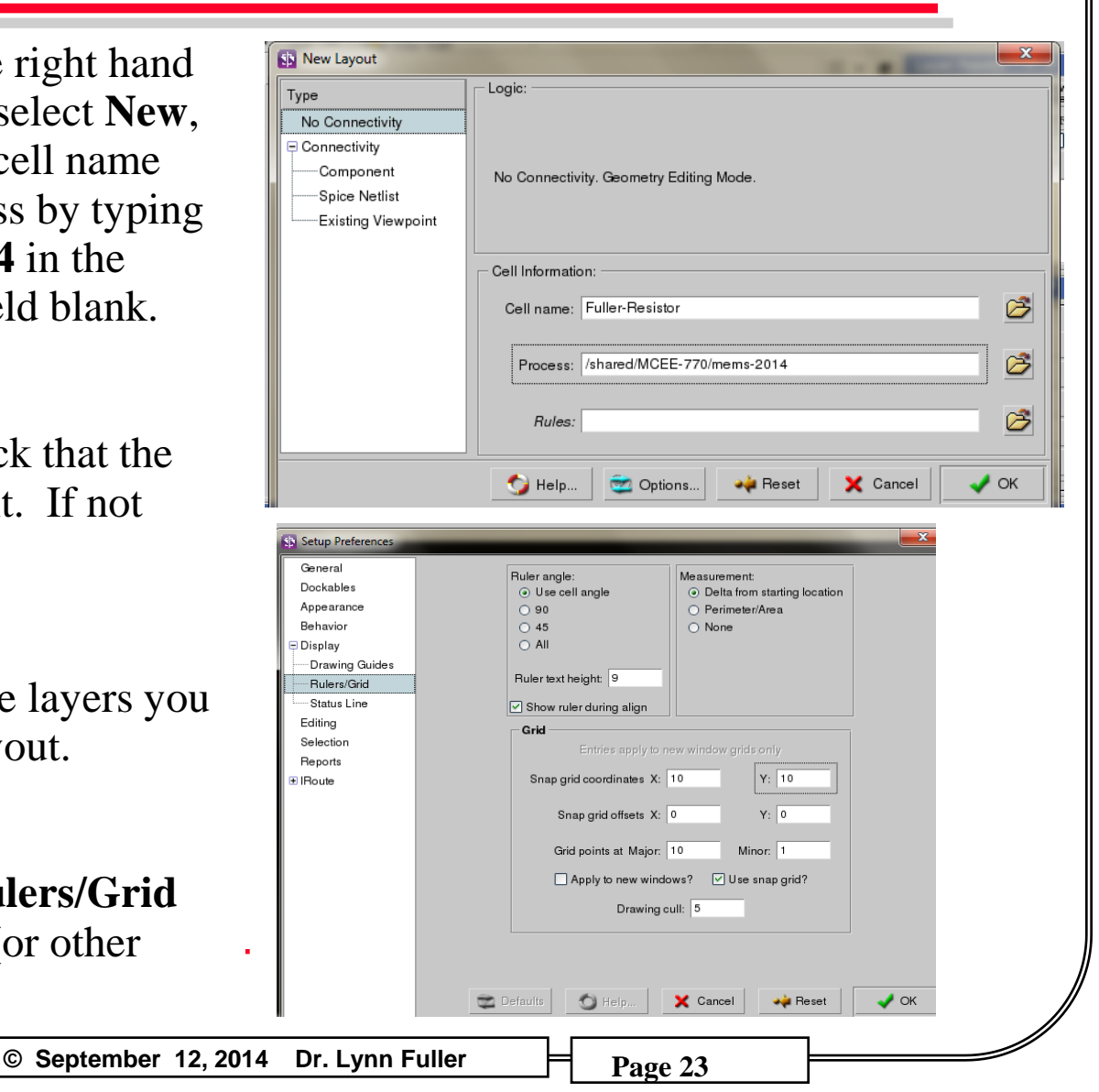

### USING THE HP WORKSTATIONS AND MENTOR GRAPHICS CAD TOOLS – WORKSPACE, LOCATION

© September 12, 2014 Dr. Lynn Fuller

The plus mark + is (0,0) the small dots are the 10 um grid the large dots are the 100um grid. The mouse curser is shown by the diamond and is at (100um,100um) as indicated by the cursor position at the top of the workspace.

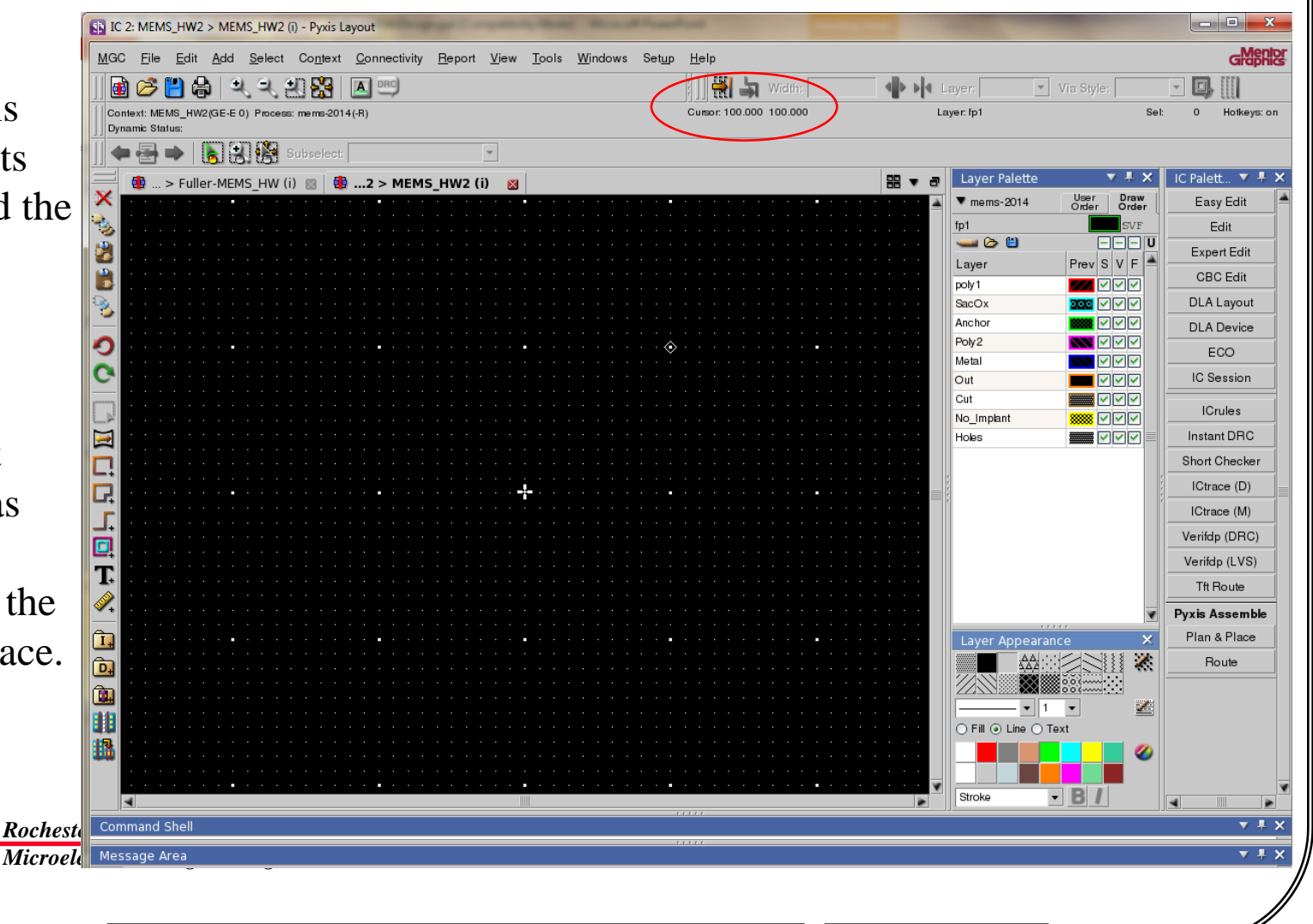

USING THE HP WORKSTATIONS AND MENTOR GRAPHICS CAD TOOLS – SELECTING OBJECTS

Select easy edit, Select Shape. Draw boxes by click and drag of mouse. Unselect by pressing **F2** function key. The highlighted layer in the layer palette is selected prior to drawing. Unselect by pressing **F2**. Exit drawing by pressing **ESC**.

# Selecting multiple objects is defined in **Setup>Selection**

Unclick **Surrounding the select rectangle** to not select the cell outline

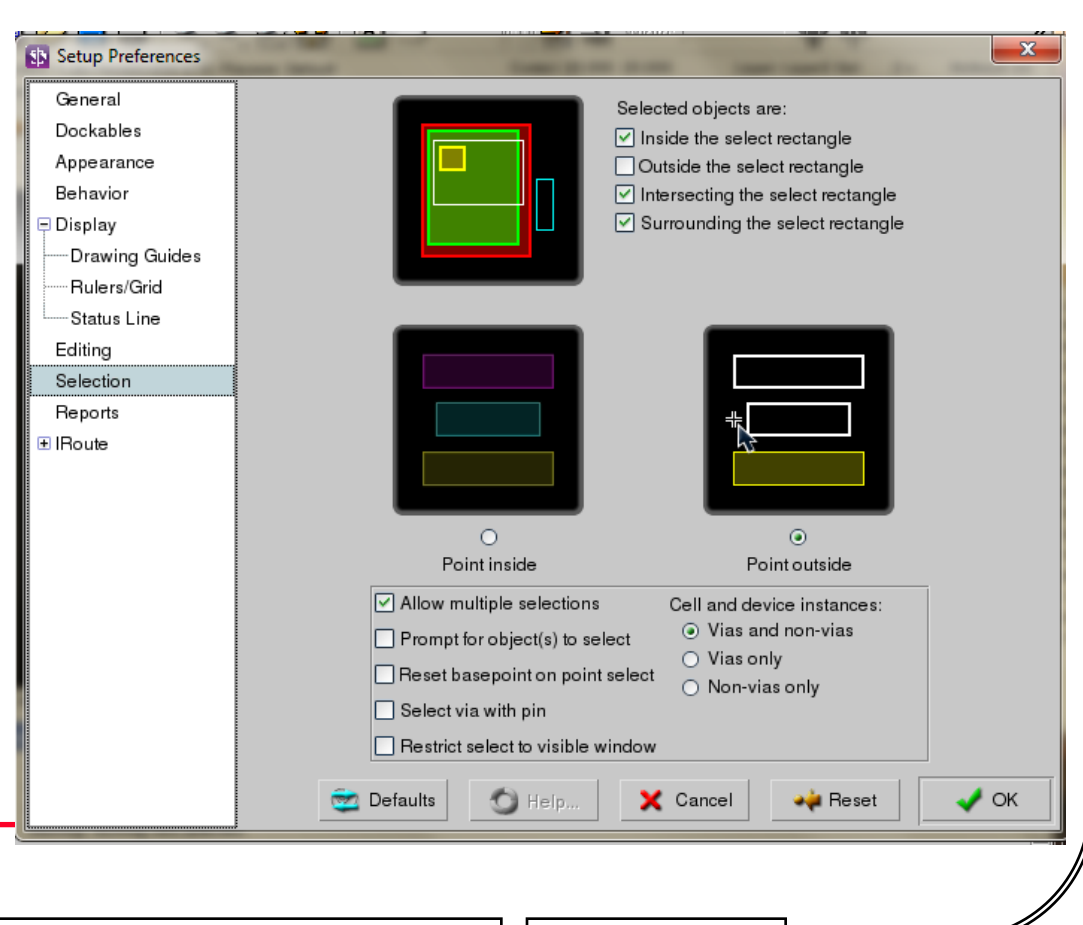

Rochester Institute of Technology Microelectronic Engineering

© September 12, 2014 Dr. Lynn Fuller

### **DRAWING BOXES AND OTHER SHAPES**

Select easy edit, right click and select Show Scroll Bars, scroll through the various edit commands.

**DRAW BOXES** by click and drag of mouse. Unselect by pressing F2 function key. The following command will draw a 3000  $\mu$ m by 3000  $\mu$ m box with layer 4 color/shading. Put the curser in the workspace and start typing. A text line window will pop up. If the command has a typo just start typing again and use the up arrow to recall previous text.

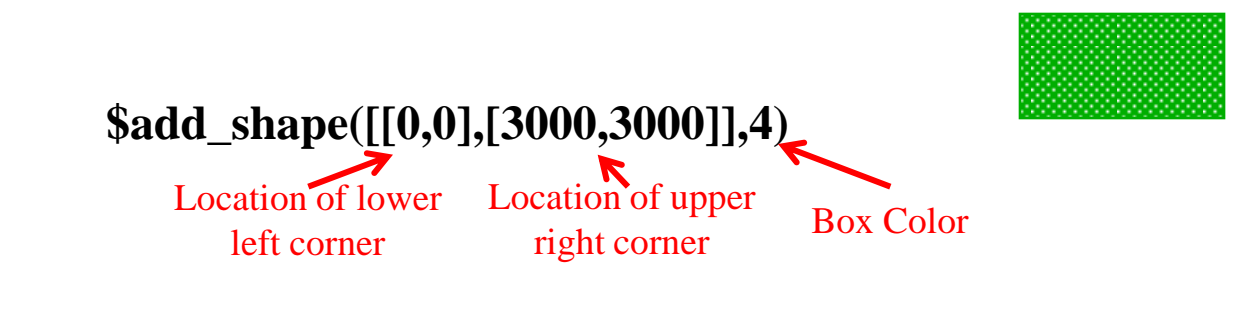

The Notch command is useful to change the size of a selected box or alter rectangular shapes into more complex shapes.

Rochester Institute of Technology

Microelectronic Engineering

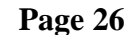

# **DRAWING CIRCLES**

**DRAW CIRCLES** by typing **\$set\_location\_mode**(@arc) return. The following command will draw a 100µm radius circle centered at (0,0) using 300 straight line segments. **\$add\_shape(\$get\_circle([0,0],[100,0],300),3)** 

To reset to rectangles type \$set\_location\_mode(@line) return.

**MOVE, COPY, DELETE, NOTCH, etc:** Selected objects will appear to have a bright outline. Selected objects can be moved (**Move**), copied (**Copy**), deleted (**Del**), notched (**Notc**). When done **unselect** objects, press F2.

| General<br>Dockables<br>Appearance<br>Behavior<br>Display<br>Drawing Guides | Style:<br>⊙ Normal<br>○ Full 90<br>○ Full 45<br>Ghost cursor shape:<br>○ Grossbair | Target:<br>None<br>Square<br>Diamond<br>Octagon<br>Circle             | Circle input style:<br>• Center<br>• Perimeter<br>Arc segments: 36<br>Perimeter                              |  |
|-----------------------------------------------------------------------------|------------------------------------------------------------------------------------|-----------------------------------------------------------------------|----------------------------------------------------------------------------------------------------|--|
| Rulers/Grid<br>Status Line<br>Editing<br>Selection<br>Reports               | Olissitair     Oliamond     Click distance: 3     Modify distance: 30              | Radius: 0                                                             | <ul> <li>Polygon input mode:</li> <li>Line</li> <li>Arc</li> <li>Manhattan X</li> <li>Manhattan Y</li> </ul> |  |
| ⊛ lRoute                                                                    | DRC mode:<br>ORC mode:<br>None<br>Highlight<br>Restrict ct                         | DRC highlight<br>③ Default (w<br>only ① Use DRC<br>ursor ③ Individual | attributes:<br>hite)<br>layer<br>layer                                                                       |  |

**Change an Object to another layer:** Selected object(s) click on **Edit** on the top banner, select **Change Attributes**, change **layer name** to the name you want. When done press **F2** to unselect

USING THE HP WORKSTATIONS AND MENTOR GRAPHICS CAD TOOLS - OTHER

**ZOOM IN OUT:** pressing the + or - sign on right key pad will zoom in or out. Also pressing **shift** + **F8** will zoom so that all objects are in the view area. Select **View** then **Area** and click and drag a rectangle will zoom so that the objects in the rectangle are in the view area.

**MOVING VIEW CENTER:** pressing the middle mouse button will center the view around the pointer. $\$ 

**ADDING TEXT:** Add > Polygon Text click on layout where you want it located. Select the text box and Edit > Change > Attributes, change pgtext, change scale to 3.0

**SCREEN PRINT:** Click on **MGC** and select **Capture Screen**. Enter file name and location such as **Lynn.png** and **Desktop**. After saving you can use a flash drive and transfer the file to another computer.

LOG OUT: upper right of screen click on name and select LOG OUT

# **BASIC UNIX COMMANDS**

| Command  | Description                                             |
|----------|---------------------------------------------------------|
| ls       | list the files and directories in the current directory |
| cd       | change directory                                        |
| cd       | go up one directory                                     |
| mv       | move a file (rename a file)                             |
| rm       | remove a file (delete a file)                           |
| pwd      | display path of current directory                       |
| mkdir    | create a new directory                                  |
| rmdir    | remove a directory                                      |
| yppasswd | change your password                                    |

It is important to remember that since this is a UNIX operating system, the commands are case sensitive.

Roch Micr

Rochester Institute of Technology

Microelectronic Engineering

# **DRAWING SPIRALS**

From MGC pull down menu select userware>load... and select file "spiral". Once this file has been successfully loaded and an active sheet is open, type spiral() in the dialog box. Enter values for radius\_incr and angle\_incr (try 1 and 0.3). To change the width of your spiral line change the number 10 from the line in the file (\$add path(points,"1",@internal,1 0,@center,@extended,@nokeep). Source Path: /home/rgm3104/spiral

//In IC Station. From MGG pull donw menu select userware>load... and select file "spiral". Once this file has been succefuly loaded and an active sheet is open, type spiral() in the dialog box. Enter values for radius\_incr and angle\_incr, I'm not sure what these do, but 1 and 0.3 worked for me. To change the width of your spiral line - which is set to 10um in this case - change the number 10 from this line in the program below Sadd\_path(points,"1", @internal,10,@center,@extended,@nokeep); // Source path: /home/rum3104/spiral

```
local radius;
local MAX_VERT=2040;
```

local deltx, delty;

local initx=init\_rad[0][0], inity=init\_rad[0][1];

deltx=init\_rad[1][0]-init\_rad[0][0]; delty=init\_rad[1][1]-init\_rad[0][1];

radius=sqrt((deltx\*deltx)+(delty\*delty));

```
local rad=0;
local points=[[initx,inity]];
local points=[[initx,inity]];
local i;
for (i=0;i<MAX_VERT-1;i=i+1) {
    if (rad>=radius) break;
    local cart=cartesian(rad, ang);
    cart[0]=initx+cart[0];
    cart[1]=inity+cart[1];
    points=$create_vector(length(points)+1,points);
    points[length(points)-1]=cart;
    rad=rad+radius_incr;
    ang=ang+angle_incr;
}
```

\$writes\_file(1,"num vert is: ",length(points),"\n"); \$add\_path(points,"1", @internal,10,@center,@extended,@nokeep); unction\_sniral\_prompt()

```
function spiral_prompt()
```

function cartesian(rad : number, angle : number)

```
local ret_val=[0,0];
ret_val[0]=cos(angle)*rad;
ret_val[1]=sin(angle)*rad;
return ret_val;
```

**Rochester Institute of Technology** 

Microelectronic Engineering

### **EXPORT CELL DESIGN AS GDS II FILE**

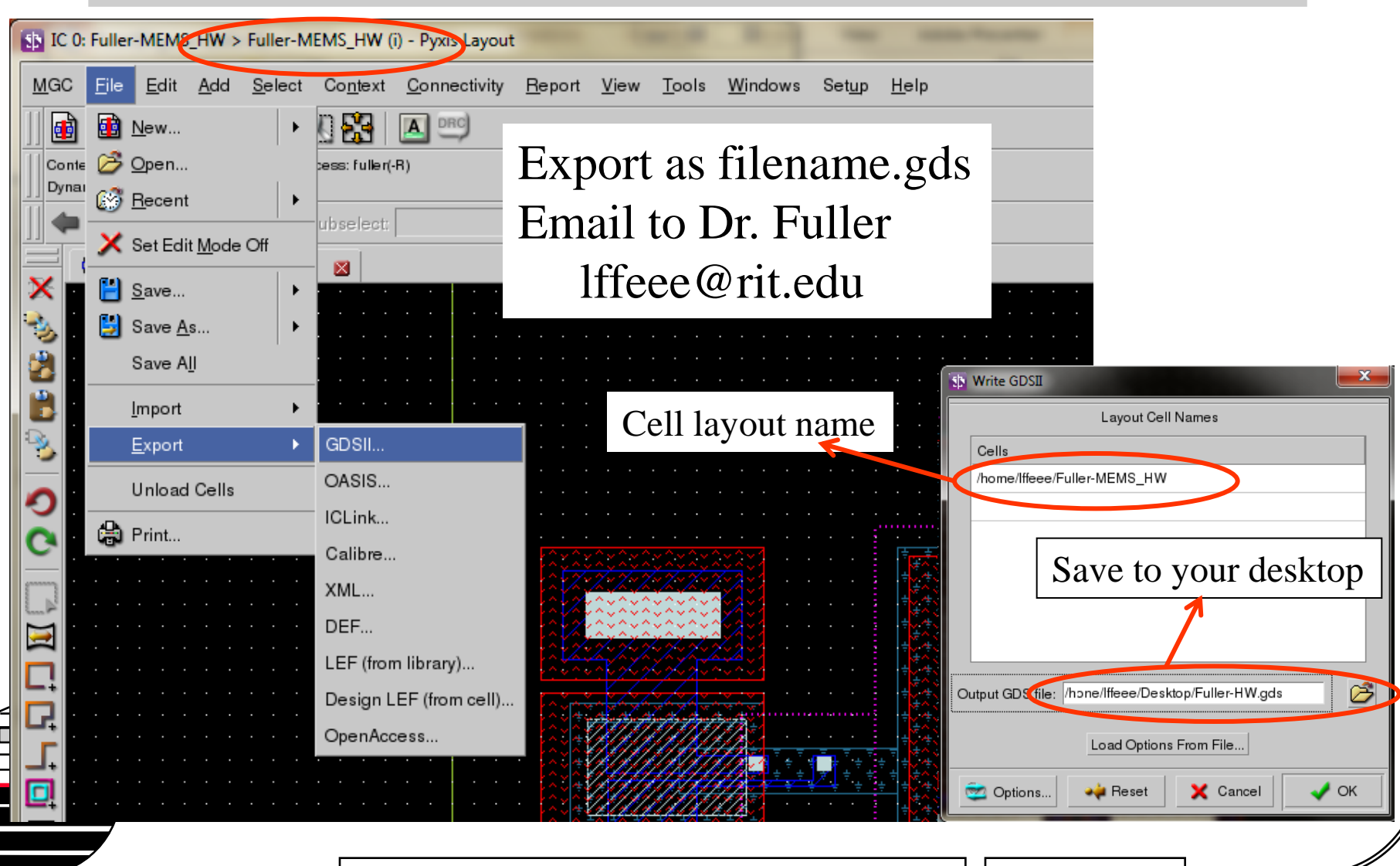

© September 12, 2014 Dr. Lynn Fuller

# **GDS II LAYER NUMBERS**

The design layer names and colors are lost when converting to GDS II. Only the layer number is kept.

Individual Student Designs are converted to GDS-II files and emailed to course instructor.

> Rochester Institute of Technology Microelectronic Engineering

| Layer Palette |        | ▼ # ×                    |
|---------------|--------|--------------------------|
| ▼ mems-2014   |        | User Draw<br>Order Order |
| Out           |        | SVF                      |
| 🚤 🗁 🖺         | Layer  |                          |
| Layer         | Number | Prev SVF 📥               |
| poly1         | 1      |                          |
| SacOx         | 2      |                          |
| Anchor        | 3      |                          |
| Poly2         | 4      |                          |
| Metal         | 7      |                          |
| Out           | 9      |                          |
| Cut           | 6      |                          |
| No_Implant    | 15     |                          |
| Holes         | 16     |                          |
|               |        |                          |

© September 12, 2014 Dr. Lynn Fuller

# MASK ORDER FORM

#### Rochester Institute of Technology Semiconductor & Microsystems Fabrication Laboratory

#### Maskmaking Order Request

| Name<br>Company<br>Department | Dr Fuller<br>RIT    | Design File Name (.gds)<br>Number of Mask Levels to be Written<br>Cell Layout Size<br>Name of Cell in Design File to be used<br>Mask Type Needed | mems-<br>7<br>16.5m<br>mems- | 2014-final.gds<br>m x 16.5mm<br>2014-final |                              |
|-------------------------------|---------------------|----------------------------------------------------------------------------------------------------|------------------------------|--------------------------------------------|------------------------------|
| Street Address                |                     | Contact Aligner                                                                                                    | Defaults                     | Scaler                                     | 12                           |
| City, State and Zin Code      |                     | Max field size - 105mm x 105mm                                                                                                    | Deradits                     | Mask Size:                                 | 5″ × 5″ × 0.09″ Soda Lime    |
| Phone Number                  | ( )'                |                                                                                                    |                              | Orientation:                               | Mirror 90                    |
| CMEL Durie at Code            | ( ) -               |                                                                                                    |                              | Fracture Resolution:                       | 0.5um                        |
| SMFL Project Code             |                     |                                                                                                    |                              |                                            |                              |
| Email Address                 |                     | GCA Stepper                                                                                                    | Defaults                     | Scale:                                     | 5X                           |
|                               |                     | Max field size – 20mm x 20mm                                                                                                    |                              | Mask Size:                                 | 5″ x 5″ x 0.09″ Soda Lime    |
| Order Date                    |                     |                                                                                                    |                              | Orientation:                               | Mirror 135                   |
| Order Due Date                |                     | <u></u>                                                                                                    |                              | Fracture Resolution:                       | 0.5um                        |
|                               |                     | V ACMI Changes                                                                                                    | D-f-ult-                     | Casta                                      |                              |
|                               |                     | ASML Stepper                                                                                                    | Deraults                     | Scale;<br>Maak Sizer                       | 5A<br>6" 9 6" 9 0 12" Outsta |
|                               |                     |                                                                                                    |                              | Mask Size;<br>Orientation;                 | 0 X 0 X 0,12 Quartz          |
|                               |                     |                                                                                                    |                              | Fracture Resolution:                       | 0.5um                        |
|                               | +                   | *                                                                                                    |                              | Haddard Rebolation.                        | olodili                      |
|                               |                     | Single Field Array Plate                                                                                                    | ]                            | Yes                                        |                              |
|                               |                     |                                                                                                    | 1                            | 🗕 Array with 📃 column                      | s (x) and rows (y)           |
|                               |                     | Array element size                                                                                                    | >                            | K: um Y: ur                                | n                            |
|                               |                     |                                                                                                    |                              |                                            |                              |
|                               |                     | Notes:                                                                                                    |                              |                                            |                              |
|                               |                     | If multiple design files are to be incorpo                                                                                                    | rated into you               | <u>ir array – please specify t</u>         | he array layout separately   |
|                               |                     | Your designs will be butted together to f                                                                                                    | rom the array                | ( unless otherwise speafi                  | ed                           |
| Roches                        | ter Institute of Te | Multiple Field Away Plate                                                                                                    |                              | Yes                                        |                              |
| Microelectronic Enginee       |                     | Numbers of Levels on Plate                                                                                                    |                              | 1 105                                      |                              |
|                               |                     | Please specify which levels are to be ord                                                                                                    | uned togethe                 | r on which plate on the D                  | etails Sheet                 |
|                               |                     |                                                                                                    | -apos togotilo               |                                            |                              |
|                               | =                   | © September 12, 2014 Dr. Lyn                                                                                                    | n Fuller                     | Page 33                                    |                              |

# MASK ORDER FORM DETAILS

| Reticle<br>Number | Reticle<br>Name | Design<br>Layer #'s | <b>Boolean Function</b> | Dark/<br>Clear | Comment |
|-------------------|-----------------|---------------------|-------------------------|----------------|---------|
| 1                 | Poly1           | 1                   | None                    | Clear          |         |
| 2                 | SacOx           | 2                   | None                    | Clear          |         |
| 3                 | Anchor          | 3                   | 3 Inverted              | Dark           |         |
| 4                 | No Implant      | 15                  | None                    | Clear          |         |
| 5                 | Poly2           | 4,16                | 4 AND (16 Inverted)     | Clear          |         |
| 6                 | Cut             | 6                   | 6 Inverted              | Dark           |         |
| 7                 | Metal           | 7                   | None                    | Clear          |         |

Design Layer 9 Out (outline) is not used. It is only for placement of projects on the multi-project reticle template.

Rochester Institute of Technology Microelectronic Engineering cp <filename>.gds /dropbox/masks

© September 12, 2014 Dr. Lynn Fuller

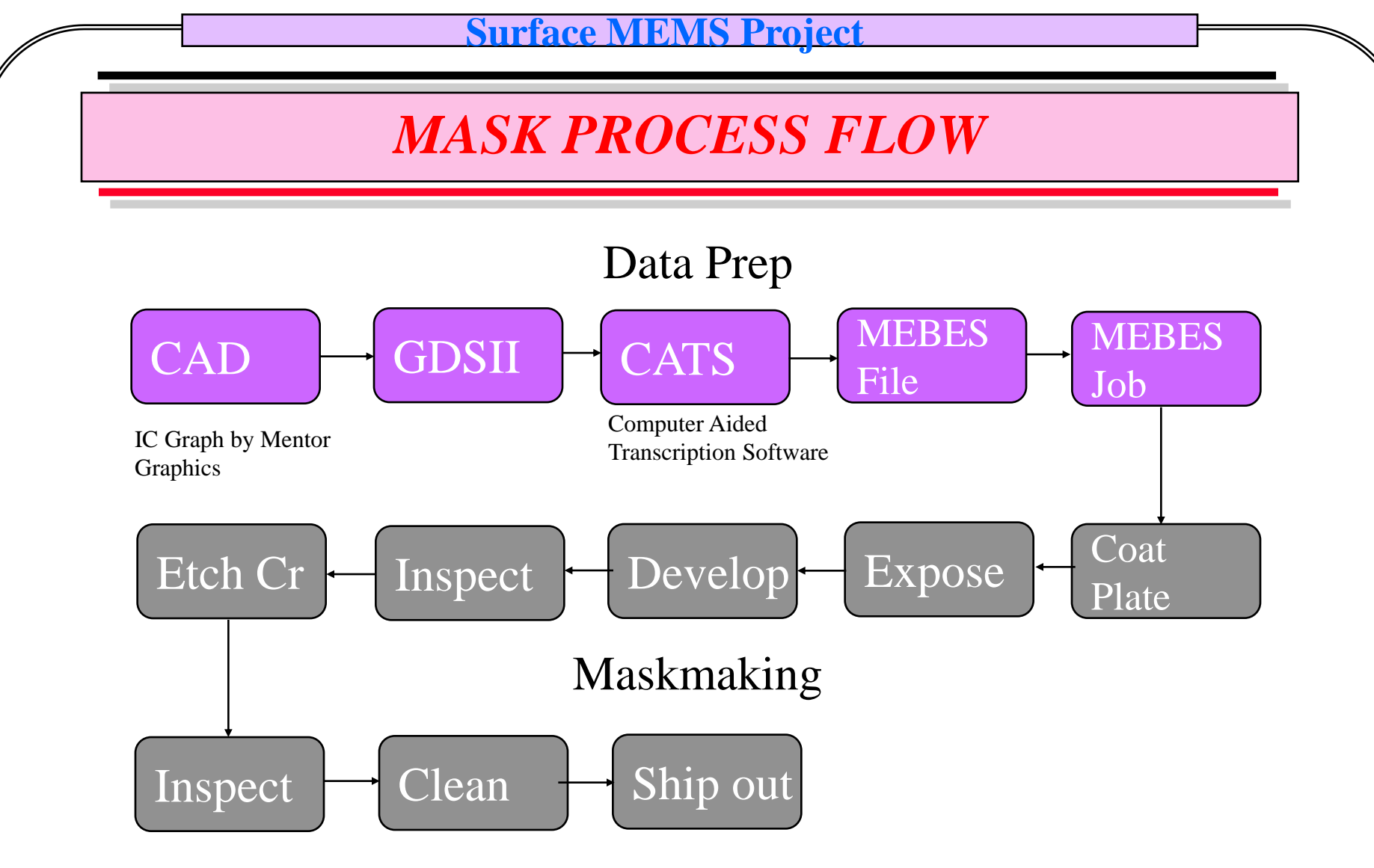

This process can take weeks and cost between \$1000 and \$20,000 for each mask depending on the design complexity.

## **MEBES - Manufacturing Electron Beam Exposure System**

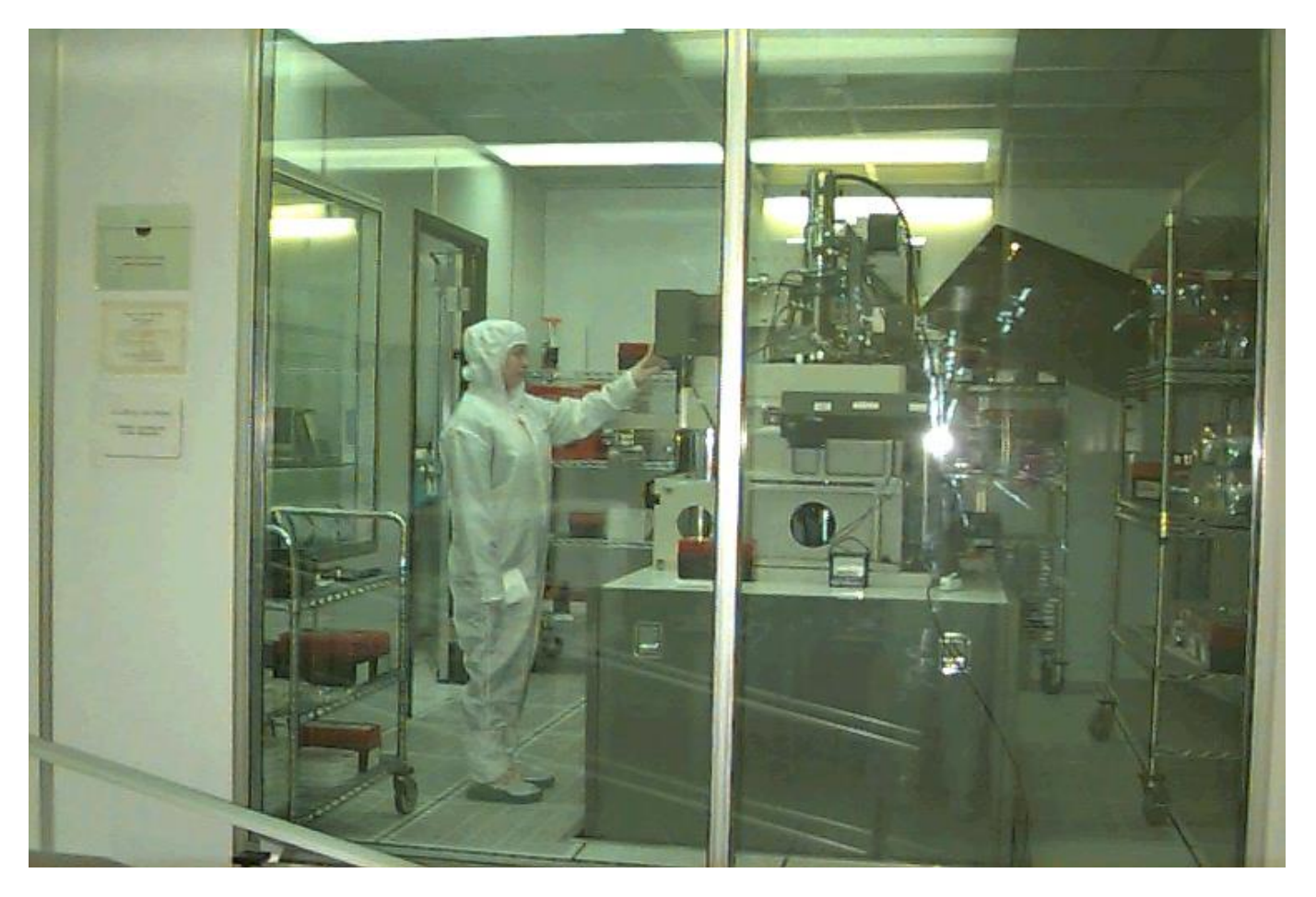

Rochester Institute of Technology Microelectronic Engineering

© September 12, 2014 Dr. Lynn Fuller

### **ASML RETICLE**

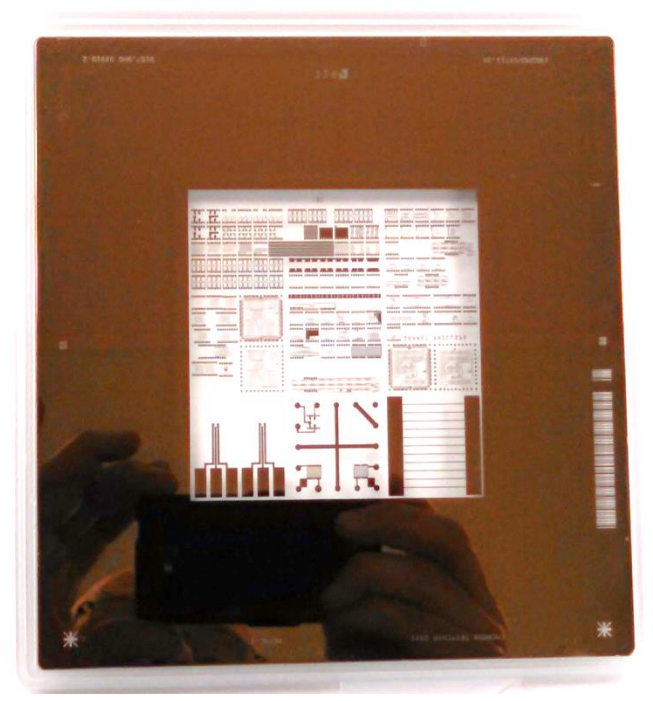

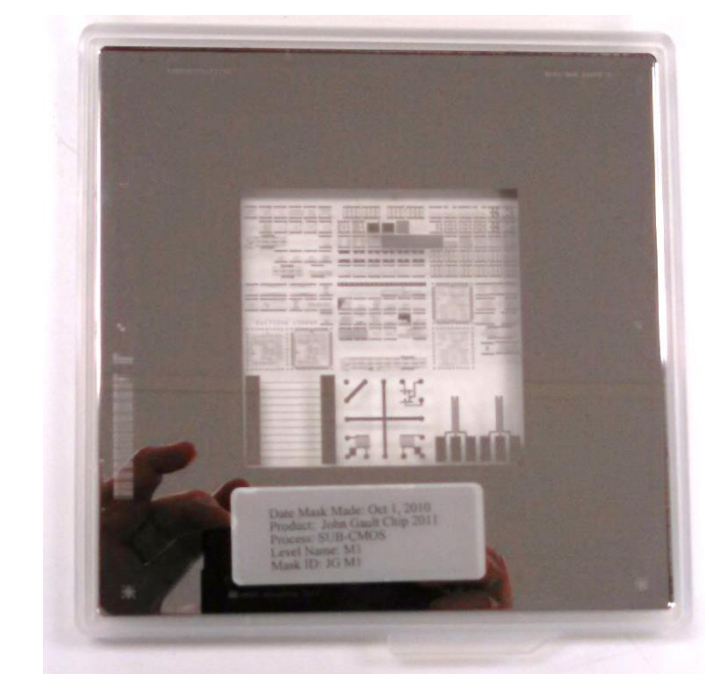

### Chrome Side Mirrored 90° Chip Bottom at Bottom

Rochester Institute of Technology Microelectronic Engineering Non Chrome Side As loaded into Reticle Pod, Chrome Down, Reticle Pre-Alignment Stars Sticking out of Pod

© September 12, 2014 Dr. Lynn Fuller

### ASML 5500/200

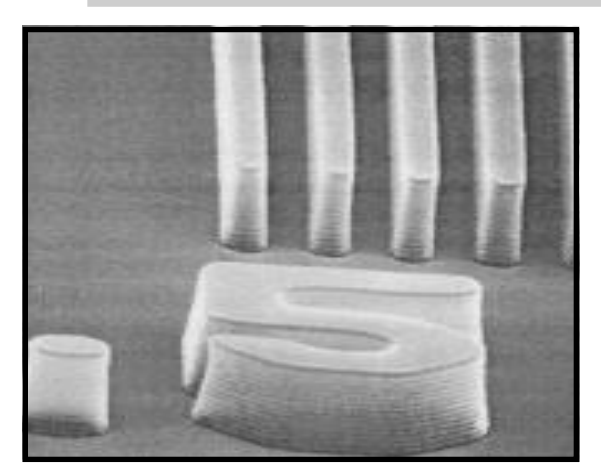

$$\begin{split} NA &= 0.48 \text{ to } 0.60 \text{ variable} \\ \sigma &= 0.35 \text{ to } 0.85 \text{ variable} \\ \text{With Variable Kohler, or} \\ Variable Annular illumination \\ \text{Resolution} &= K1 \ \lambda/\text{NA} \\ &= \sim 0.35 \mu\text{m} \\ \text{for NA} = 0.6, \ \sigma = 0.85 \\ \text{Depth of Focus} &= k_2 \ \lambda/(\text{NA})^2 \\ &= > 1.0 \ \mu\text{m for NA} = 0.6 \end{split}$$

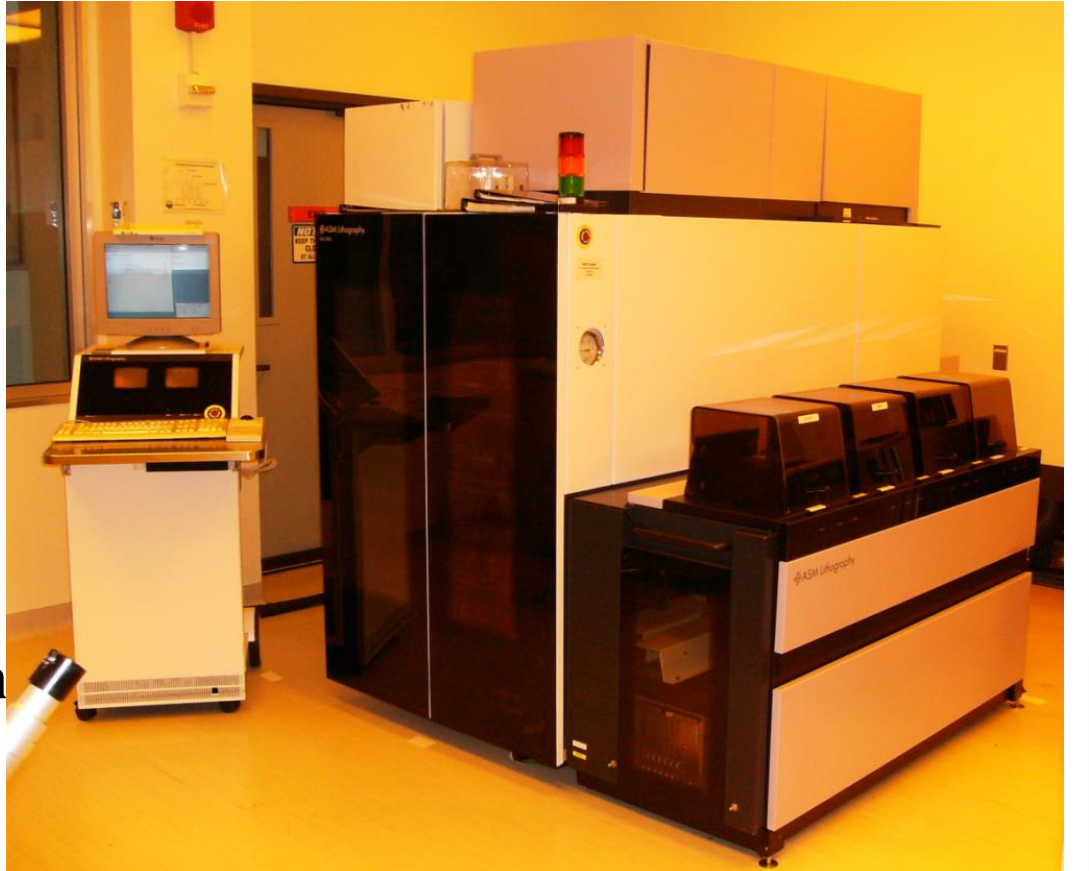

i-Line Stepper  $\lambda = 365$  nm 22 x 27 mm Field Size

© September 12, 2014 Dr. Lynn Fuller

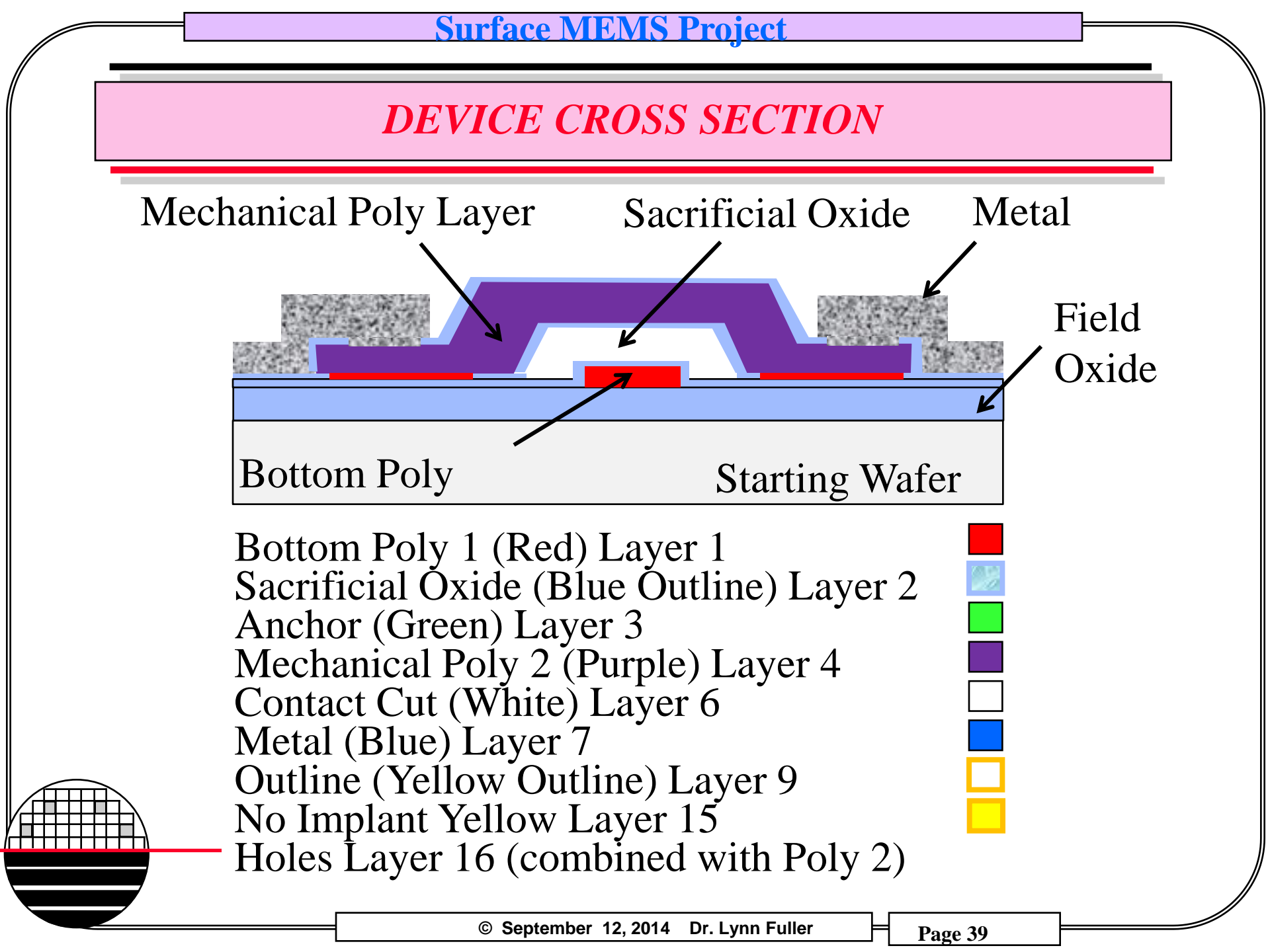

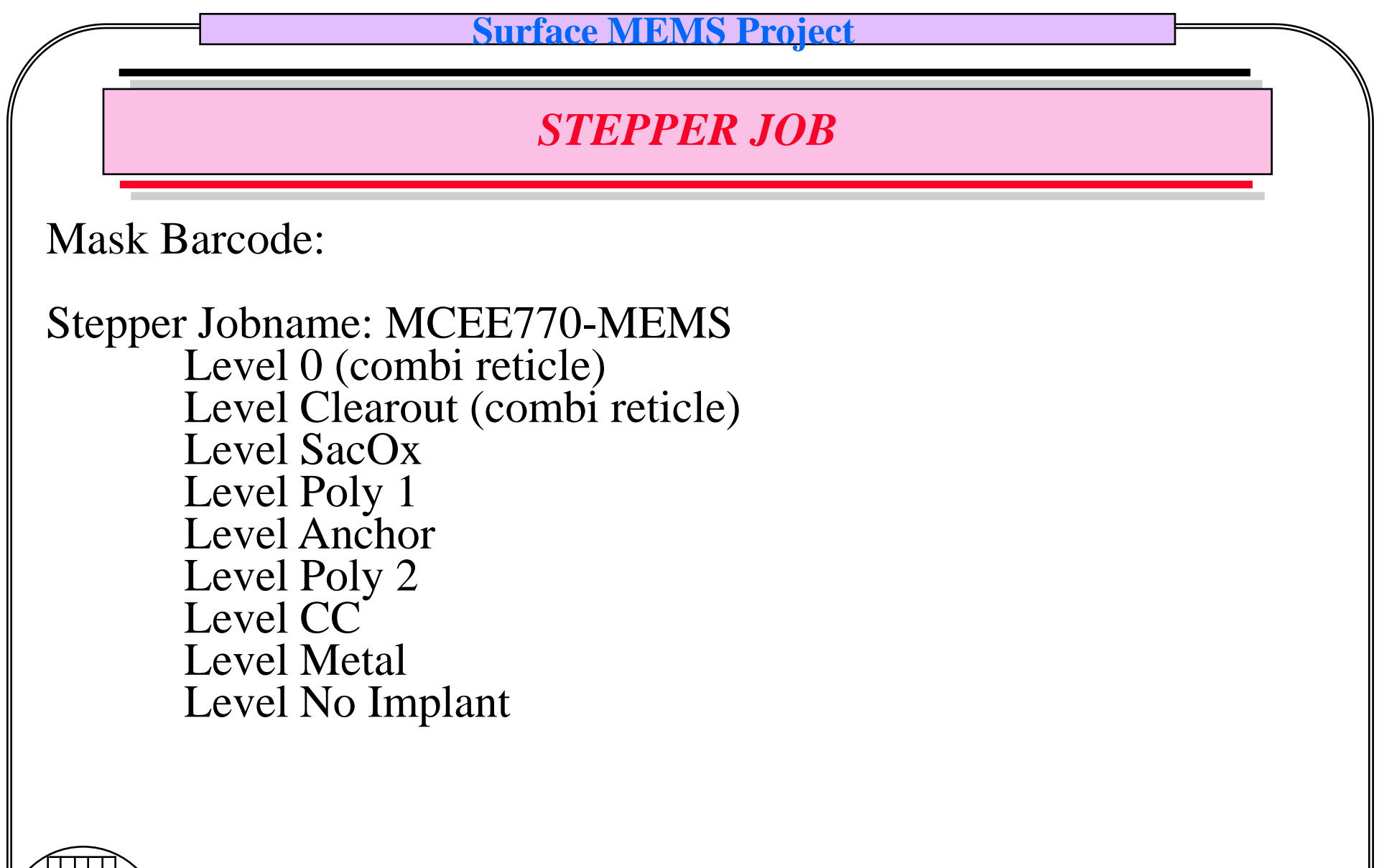

Rochester Institute of Technology

Microelectronic Engineering

© September 12, 2014 Dr. Lynn Fuller

### **RECIPES FOR RESIST COAT AND DEVELOP**

| Level | Level<br>Name | Resist  | Coat Recipe | Develop<br>Recipe | Resist<br>Thicknes<br>s |
|-------|---------------|---------|-------------|-------------------|-------------------------|
| 0     | Zero          | OIR-620 | Coat        | Develop           | 1.0um                   |
| 1     | Poly 1        | OIR-620 | Coat        | Develop           | 1.0um                   |
| 2     | Sac Ox        | OIR-620 | Coat        | Develop           | 1.0um                   |
| 3     | Anchor        | S1827   | MEMS-COAT   | MEMS-DEV          | 4.5um                   |
| 4     | Poly 2        | S1827   | MEMS-COAT   | MEMS-DEV          | 4.5um                   |
| 5     | CC            | S1827   | MEMS-COAT   | MEMS-DEV          | 4.5um                   |
| 6     | Metal 1       | S1827   | MEMS-COAT   | MEMS-DEV          | 4.5um                   |

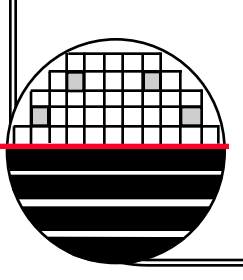

MEMS-COAT.rcp 2500rpm, 1min Hand Dispense Exposure for S1827, 375mj/cm2, NA=0.46,  $\sigma$ =0.45 MEMS-DEV.rcp has 200 second develop time, no hardbake

© September 12, 2014 Dr. Lynn Fuller

**POSSIBLE NEW PROCESSES (NEED VERIFICATION )** 

Can we make isolated poly resistors by ion implant? Sacrificial Oxide Etch Holes, Size, Spacing,

Sacrificial Poly Etch Stop and Oxidation Mechanical Poly Layer Deposition Mechanical Poly Layer Etch Recipe (STS Tool) CC Thick Resist Coat, Develop, Expose Recipe Metal Lift-Off Sawing Recipes.... Release Sequence, Details,

**Rochester Institute of Technology** 

Microelectronic Engineering

# **FABRICATION PROCESS**

Zero Level Lithography Drytek Quad Etch of ASML marks Grow 6500Å Oxide Deposit 5000Å Poly Photo Level 1 Bottom Electrode RIE-DryTek Quad, Etch Poly Ash Resist Clean (Two HF Dips) Deposit 1000Å Poly Dope Poly – Spin-on Deposit 15000Å TEOS Sac Oxide Photo Level 2 Sacrificial Oxide Wet Etch Sacrificial Oxide Deposit TEOS Oxide Etch Stop 2000Å Photo Level 3 Anchor Cuts Wet Etch TEOS Oxide Anchor Cuts Ash Resist

Deposit Mechanical Poly 1.5um Dope Poly & Anneal Photo Alignment Marks Clear Out Etch Poly Clear Out Ash Resist Photo Level 4 Mechanical Poly **RIE-STS** Poly Etch Ash Resist Etch Sacrificial Oxide Oxidize Poly Photo Level 5 CC Wet Etch CC Ash Resist Clean (Two HF Dips) Photo 6 Metal Lift-Off Deposit Metal Lift-Off **Coat Resist and Saw** 

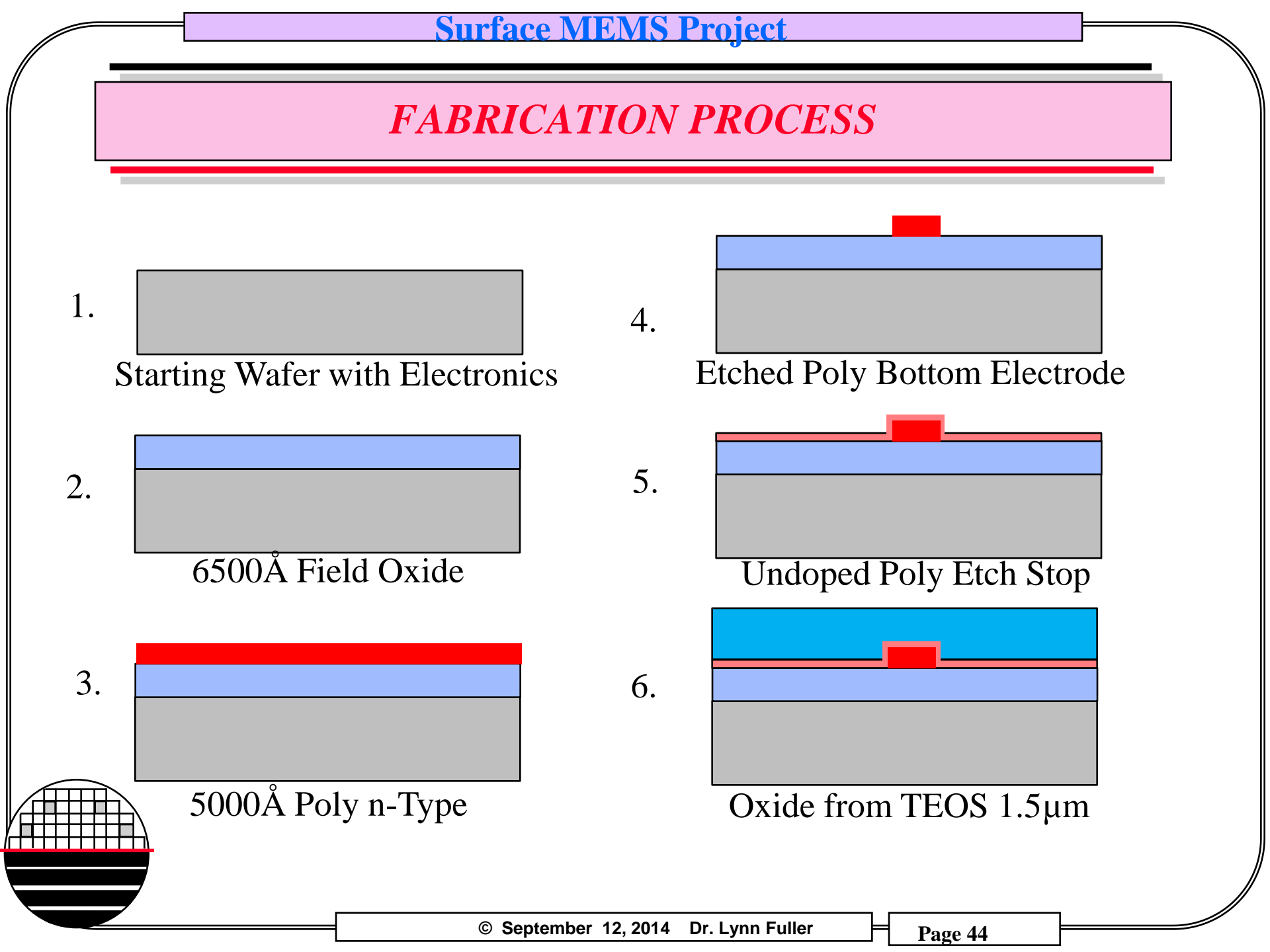

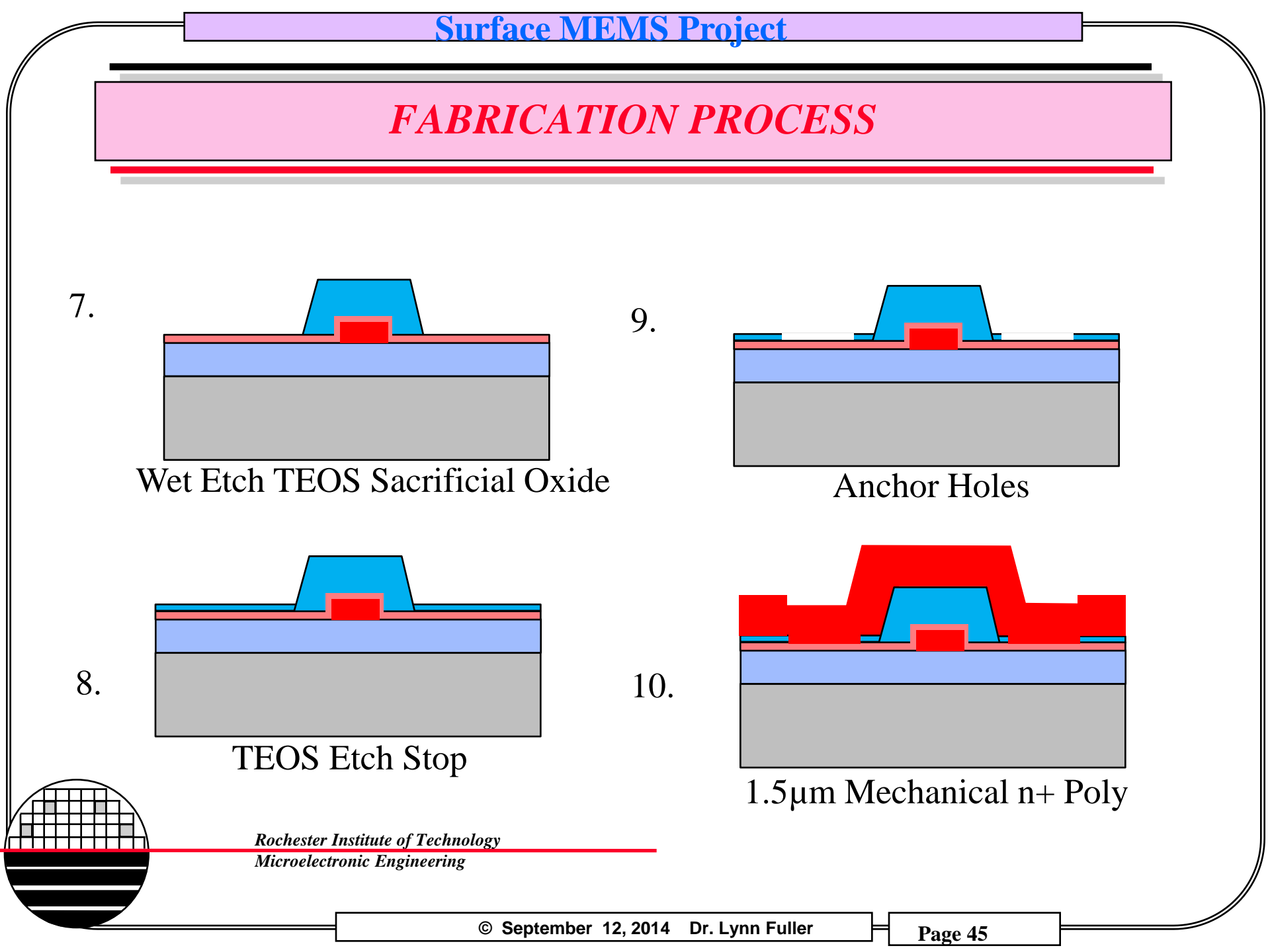

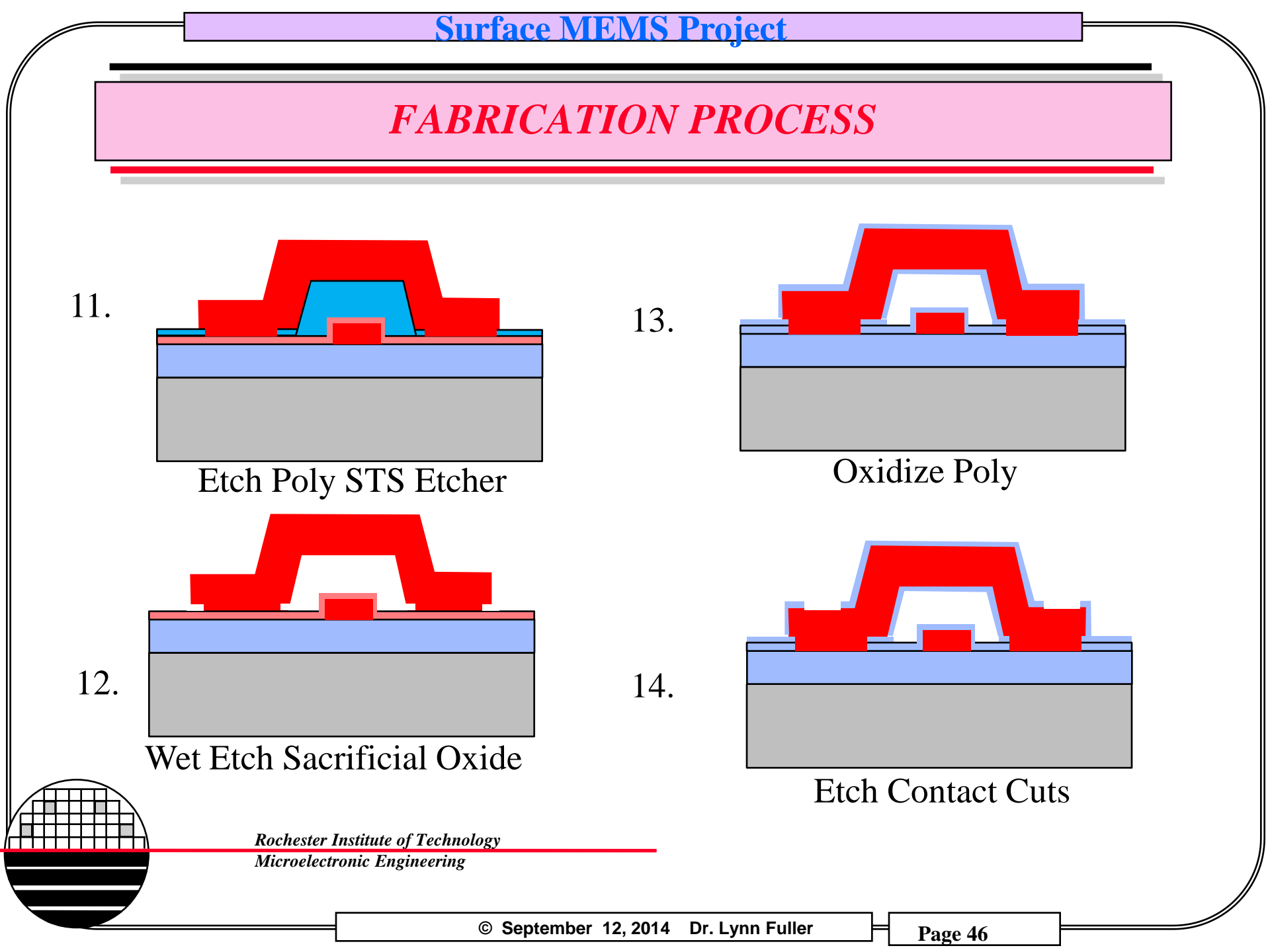

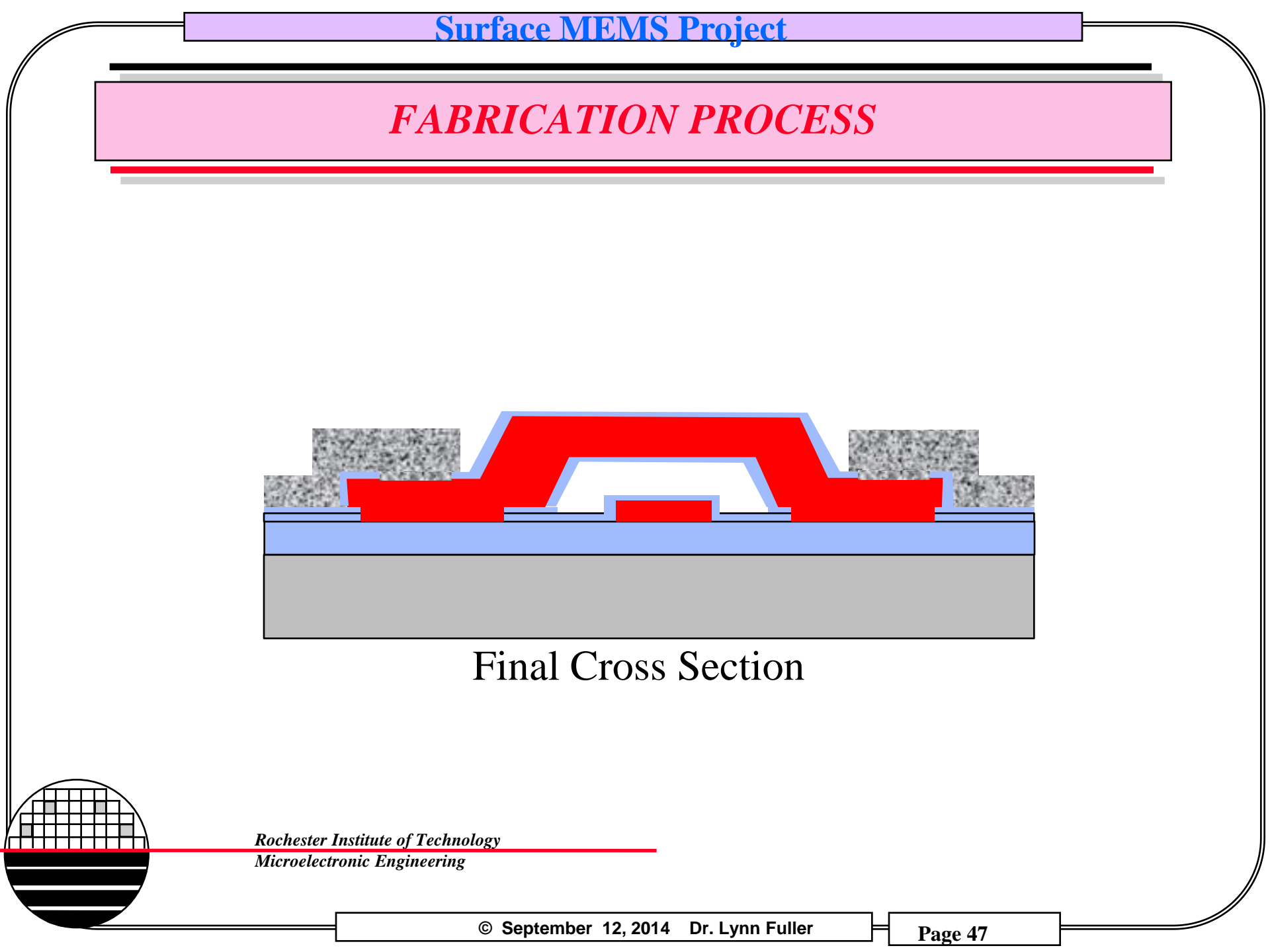

SINGLE RESISTOR SENSOR AMPLIFIER DESIGN

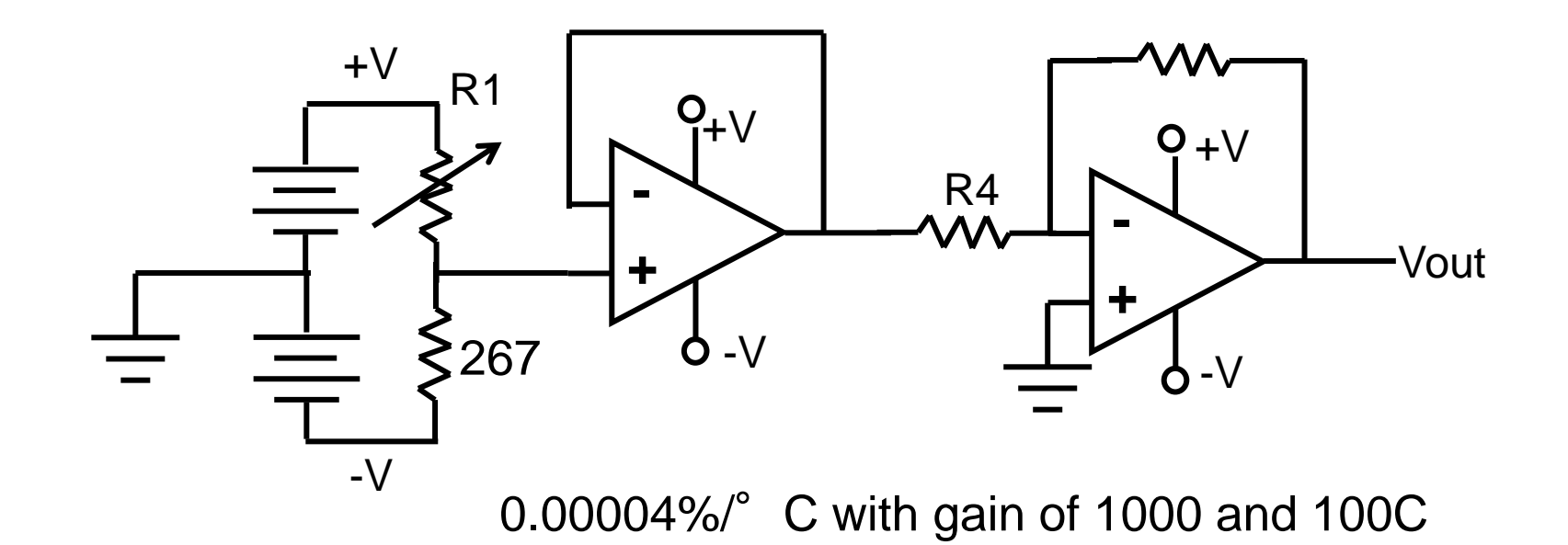

$$Vout = \frac{V(1.004)}{(2.004 - \frac{1}{2})} = 3mV$$

**Rochester Institute of Technology** 

Microelectronic Engineering

SINGLE SUPPLY OSCILLATOR (MULTIVIBRATOR)

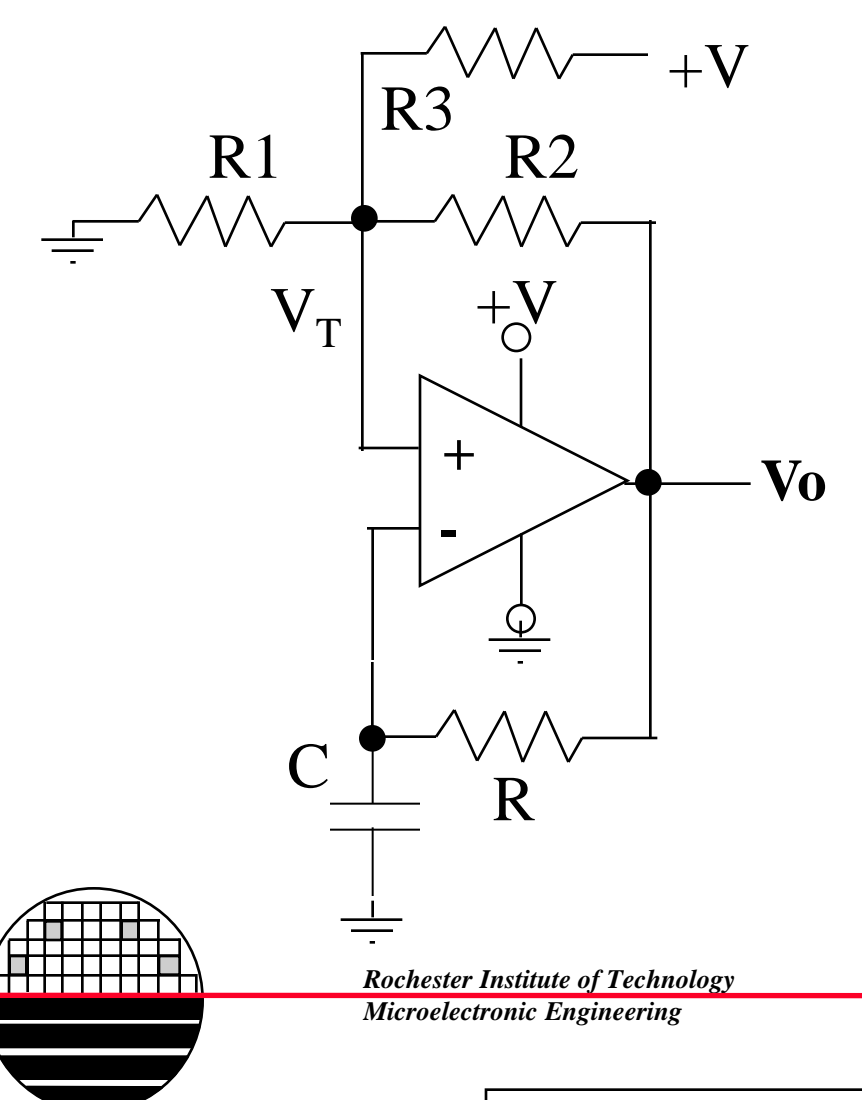

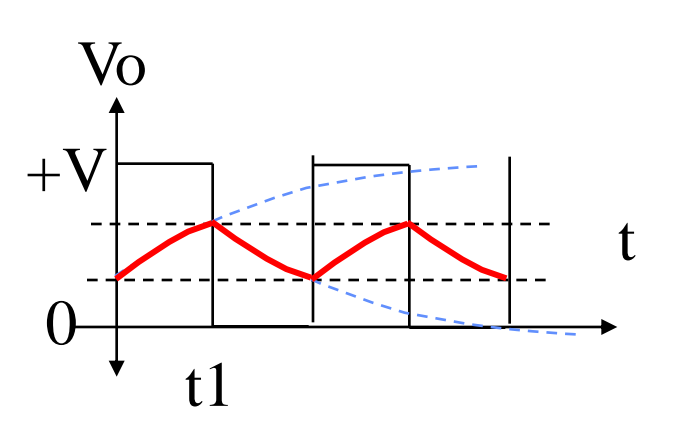

Let R1 = 100K, R2=R3=100K and +V = 3.3 Then  $V_T = 2.2$  when Vo = 3.3  $V_T = 1.1$  when Vo = 0

# **PACKAGING AND TESTING**

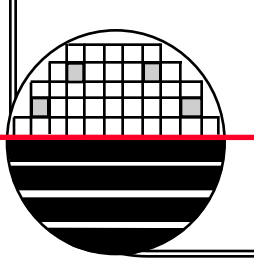

**Rochester Institute of Technology** 

Microelectronic Engineering

© September 12, 2014 Dr. Lynn Fuller

## **SUMMARY**

# CMOS Compatible?

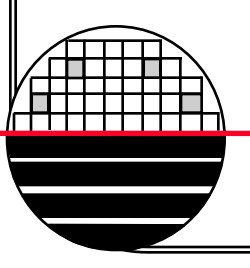

**Rochester Institute of Technology** 

Microelectronic Engineering

© September 12, 2014 Dr. Lynn Fuller

## **REFERENCES**

- 1. Dr. Lynn Fuller's webpage
- 2. more

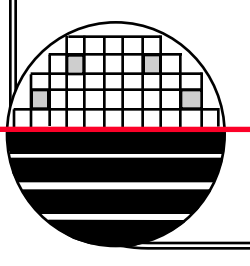

Rochester Institute of Technology

Microelectronic Engineering

© September 12, 2014 Dr. Lynn Fuller

# HOMEWORK – PROJECT OVERVIEW

- 1. Where do design rules come from? What are they for?
- 2. Why do all individual student designs have to use the same layout layer number for multichip project designs.
- 3. What are reticles, what are they used for, and how are they made?
- 4. What does clear field and dark field mask mean? What determines if the reticle should be clear field or dark field?
- 5. How much does a reticle cost?

**Rochester Institute of Technology** 

Microelectronic Engineering

© September 12, 2014 Dr. Lynn Fuller

# HOMEWORK – DESIGN AND LAYOUT

- 1. Design And Layout a simple cantilever as shown on the following pages.
- 2. Use the process
- /tools/ritpub/process/mems-2014
- 3. Start by drawing an5000um x 5000um outline with lower left corner at (0,0)
- 4. Setup>Preferences>Selection only check boxes inside the selection rectangle and Intersecting the selection rectangle.

| Layer Palette | ▼ # X                    |
|---------------|--------------------------|
| ▼ mems-2014   | User Draw<br>Order Order |
| SelectHoles   | SVF                      |
| 🥧 🍉 🗎         |                          |
| Layer         | Prev SVF 📥               |
| poly1         |                          |
| SacOx         |                          |
| Anchor        |                          |
| Poly2         |                          |
| Metal         |                          |
| Out           |                          |
| Cut           |                          |
| No_Implant    |                          |
| Holes         |                          |
| SelectHoles   |                          |
|               |                          |

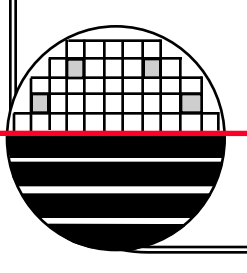

Rochester Institute of Technology Microelectronic Engineering

© September 12, 2014 Dr. Lynn Fuller

# HOMEWORK – DESIGN AND LAYOUT

- 5. Draw the simple cantilever similar to that shown in the pictures below.
- 6. Calculate the force needed to bend the cantilever down by 2um
- 7. Calculate the electrostatic force created by 10 volts
- 8. Describe how the resistor sensor works
- 9. Describe how the capacitor sensor works
- 10. Print out your final layout.
- 11. Export the GDS-II file and email to your instructor. Name your files with yourname\_cantilever.gds if you send screen captures name it yourname\_assignment.png (or .jpg, etc.)

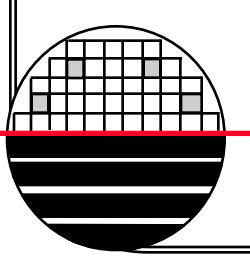

**Rochester Institute of Technology** 

Microelectronic Engineering

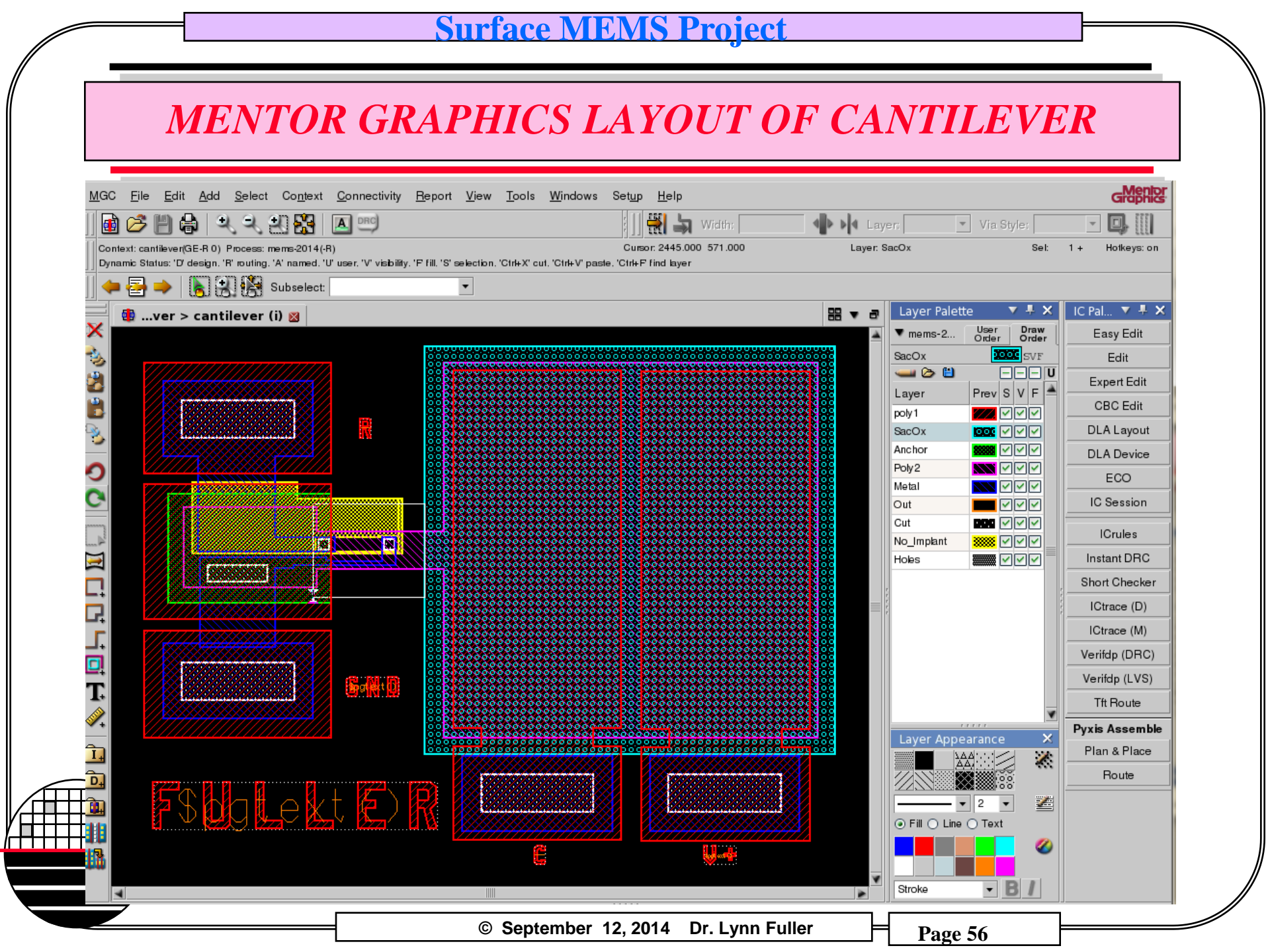

### **MENTOR GRAPHICS LAYOUT OF CANTILEVER**

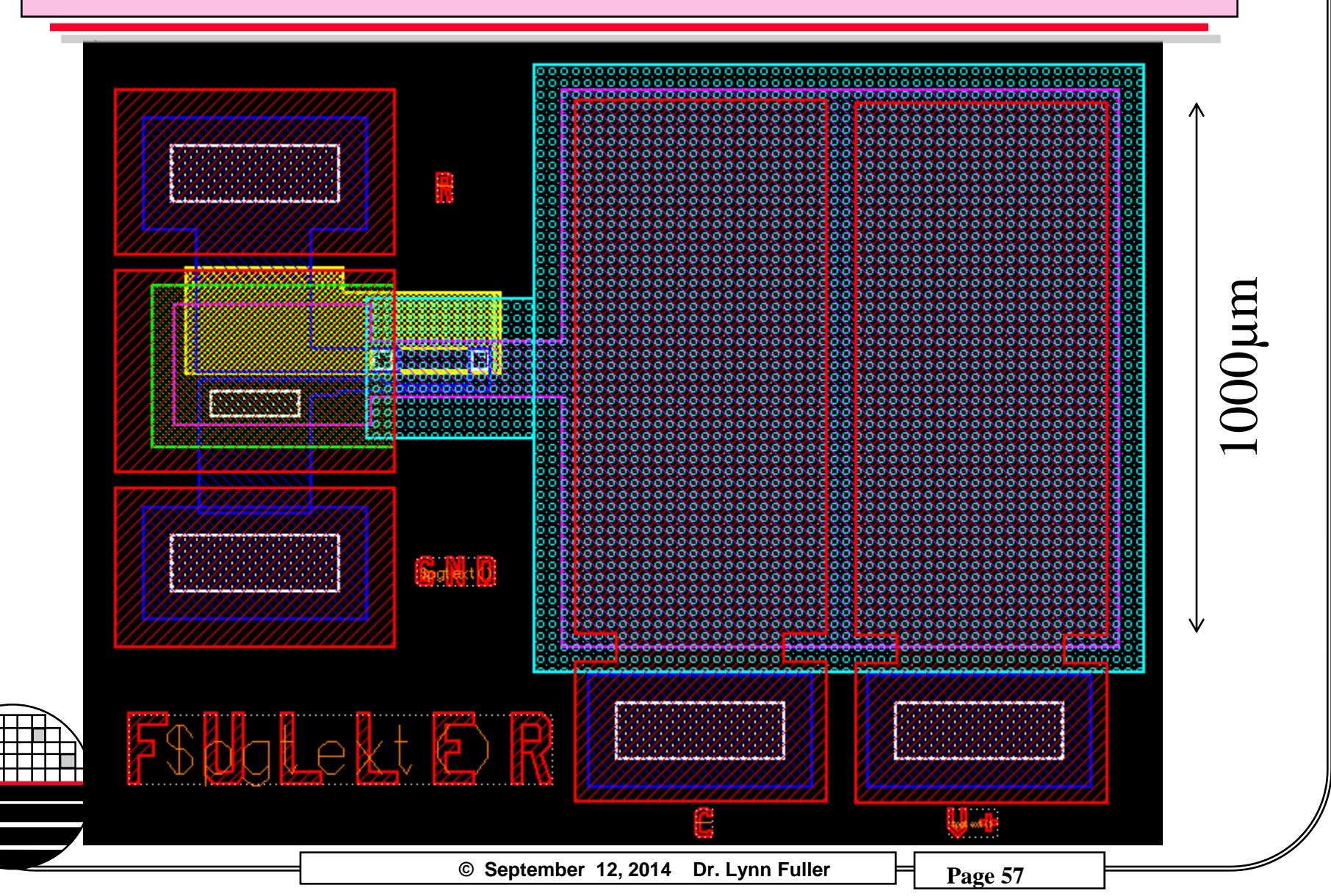

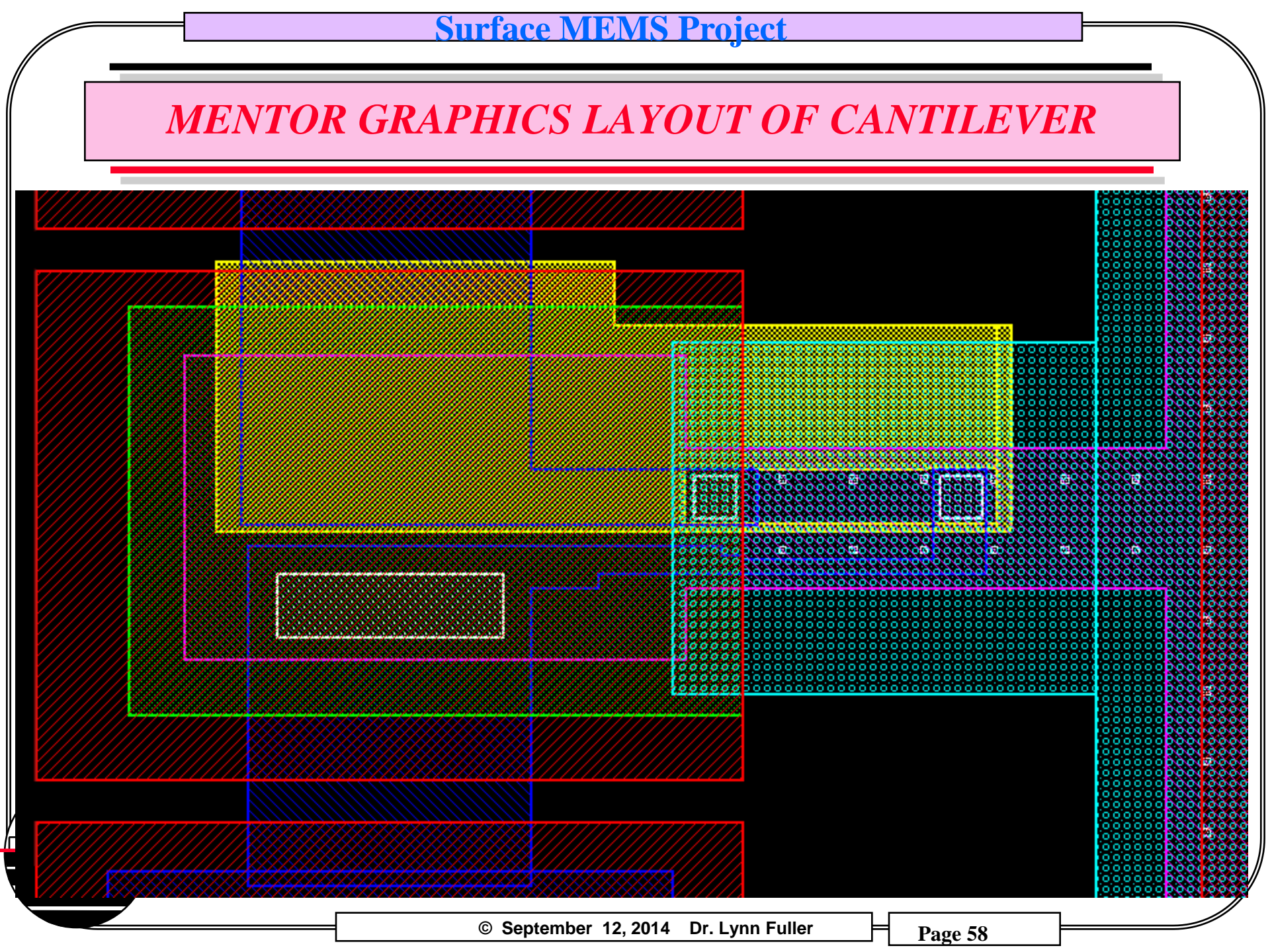